# GUIA DO ADM

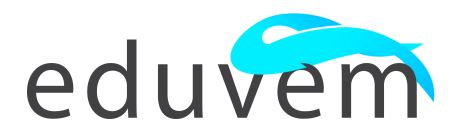

### Sobre a Eduvem - Uma visão técnica

#### **Pré-requisitos**

A Eduvem foi desenvolvida para funcionar em qualquer navegador moderno, inclusive em dispositivos móveis com requisitos modestos de hardware. Entretanto, para uma experiência mais agradável, **recomendamos o navegador Google Chrome em sua última versão**.

#### **Firewall e Proxy**

Para utilização da Eduvem em ambientes restritos é necessário permitir a comunicação HTTP e HTTPS (portas 80 e 443) e nos subdominios de eduvem.com (\*.eduvem.com).

### Bem-vindo à administração da plataforma

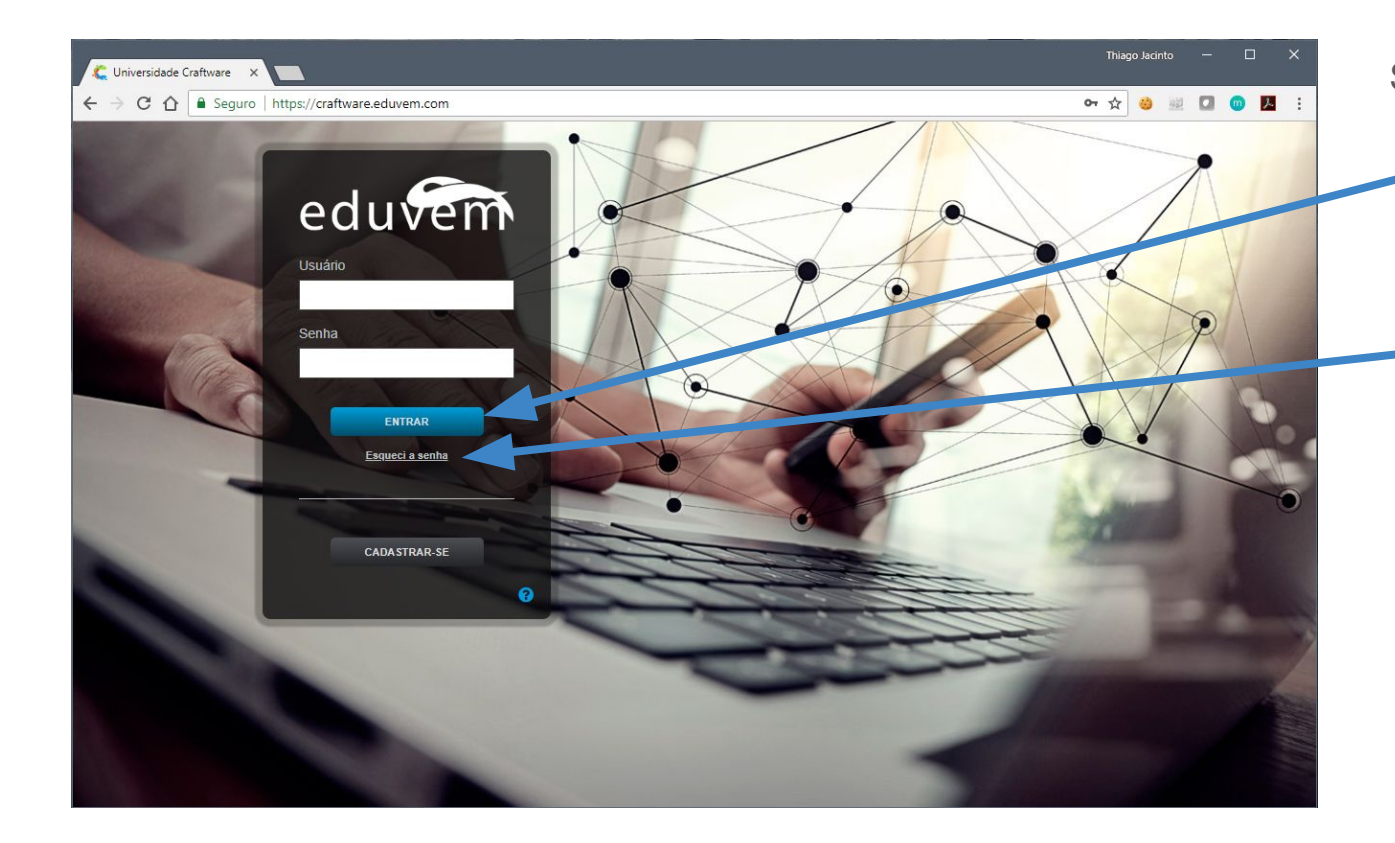

Seja bem-vindo ao guia.

**Entre**! Digite o seu nome de

usuário e sua senha.

#### Senha

Caso tenha esquecido sua senha, clique no link "Esqueci a senha" na tela inicial do sistema e siga as orientações. Ao acessar a **plataforma** com um usuário administrador o ambiente administrativo será carregado automaticamente na listagem de turmas. Suas opções serão administrar:

| C Universidade Craftware X            |                                |                     |                   |             | Thiago Jacinto | - 0             | ×   |
|---------------------------------------|--------------------------------|---------------------|-------------------|-------------|----------------|-----------------|-----|
| ← → C ☆ Seguro   https://             | /craftware.eduvem.com/#a.cours | eClasses:           |                   |             | 아☆ 🥹 🔢         | 0 🛛 🗖           | :   |
| eduvem                                |                                |                     |                   | ×           | e o a          | 20              | 15  |
| Gerenciar Turmas (2)                  |                                |                     |                   |             |                | 🕫 Criar Nova Tu | гта |
| Escolha abaixo a turma que deseja gel | renciar                        |                     |                   |             |                |                 | #   |
|                                       | 2 Pesquisar                    |                     |                   |             |                |                 |     |
|                                       |                                |                     |                   |             |                |                 |     |
| Curso                                 | Versão                         | 🔺 Turma             | Status            | Criada er . | Matriculas     | Ações           |     |
| O que é a Eduvem?                     | O que é a Eduvem? 1.0          | Introdução à Eduvem | Ativada / Pública | 201-09-18   | 99 (por Email) | 2               | •   |
| Wizard                                | v1                             | Wizard              | Ativada           | 2018-04-21  | 0 (por Email)  | 2               | •   |
|                                       |                                |                     |                   |             |                |                 |     |
|                                       |                                |                     |                   |             |                |                 |     |
|                                       |                                |                     |                   |             |                |                 |     |
|                                       |                                |                     |                   |             |                |                 |     |
|                                       |                                |                     |                   |             |                |                 |     |
|                                       |                                |                     |                   |             |                |                 |     |
|                                       |                                |                     |                   |             |                |                 |     |
|                                       |                                |                     |                   |             |                |                 |     |
|                                       |                                |                     |                   |             |                |                 |     |
| · · · · ·                             |                                |                     |                   |             |                |                 |     |
|                                       | INSTITUIÇÃO                    | CURSOS j VE         | RSÕES             | - 📕 TURN    | IAS            |                 |     |

A Instituição! Detalhes específicos da sua organização.

- Cursos! Gerenciamento e criação de cursos.
- Versões dos cursos! Atualizações e edição dos conteúdos.
  - **Turmas**! Acompanhar e gerenciar matrículas.

### Turmas

### Criação de turma

Matricule participantes, acompanhe o desenvolvimento de todos, extraia relatórios e certificados.

| 🕻 Universidade Craftware | ×                                      |                     |                   |            | Thiago J       | acinto — |             |       |   |   |
|--------------------------|----------------------------------------|---------------------|-------------------|------------|----------------|----------|-------------|-------|---|---|
|                          | guro   https://craftware.eduvem.com/#a | a.courseClasses:    |                   |            | ው ☆            |          | 0           | :     |   | • |
| eduvem                   |                                        |                     |                   | ×          | <b>n</b> 05    | 1        | 8           | 5     |   |   |
|                          |                                        |                     |                   |            |                |          | riar Nova 1 | furma |   |   |
| Escolha abaixo a turma q | ue deseja gerenciar                    |                     |                   |            |                |          |             |       |   |   |
|                          | Q Pesquisar                            |                     |                   |            |                |          |             |       |   | • |
| Curso                    | Versão                                 | - Turma             | Status            | Criada em  | Matriculas     | Açõ      |             |       | 1 |   |
| O que é a Eduvem?        | O que é a Eduvem? 1.0                  | Introdução à Eduvem | Ativada / Pública | 2015-09-18 | 99 (por Email) |          |             | •     | , |   |
| Wizard                   | v1                                     | Wizard              | Ativaoa           | 2018-04-21 | 0 (por Email)  |          | 2           |       |   |   |
|                          |                                        |                     |                   |            |                |          |             |       |   | • |
|                          |                                        |                     |                   |            |                |          |             |       |   |   |
|                          |                                        |                     |                   |            |                |          |             |       |   |   |
|                          |                                        |                     |                   |            |                |          |             |       |   |   |
|                          |                                        |                     |                   |            |                |          |             |       |   | • |
|                          |                                        |                     |                   |            |                |          |             |       |   |   |
|                          |                                        |                     |                   |            |                |          |             |       |   |   |
|                          |                                        |                     |                   |            |                |          |             |       |   |   |
|                          |                                        |                     |                   |            |                |          |             |       |   |   |
|                          | 🔲 INSTITUIÇÃO                          | 🖕 cursos            | 📎 versões         | 🗐 TURI     | MAS            |          |             |       |   |   |

Criar nova! Comece uma nova turma.

- Localizar! Encontre rapidamente uma turma.
- Ações! Duplique, edite, exclua uma turma.
- Lista! Acesse uma turma a sua escolha.

| C Universidade Craftware | ×                                  |                     |                  |           |   |         | Thiago                                                                                                    | Jacinto     |   |     | × |  |
|--------------------------|------------------------------------|---------------------|------------------|-----------|---|---------|----------------------------------------------------------------------------------------------------|-------------|---|-----|---|--|
| < → C ☆ ■ Seg            | guro   https://craftware.eduvem.co | m/#a.courseClasses: |                  |           |   |         | ☆                                                                                                    | <b>6</b> 12 |   | o 🔼 | : |  |
| eduvem                   |                                    |                     |                  |           |   | ×       | <b>e de la companya de la companya de </b> |             | 2 | 0   |   |  |
|                          |                                    |                     |                  |           |   |         |                                                                                                    |             |   |     |   |  |
|                          |                                    |                     |                  |           |   |         |                                                                                                    |             |   |     |   |  |
|                          |                                    | Curso               | O que é a Eduven | n?        |   |         |                                                                                                    |             |   |     |   |  |
|                          |                                    | Versão do Curso     | O que é a Eduven | n? 1.0    |   | Į.      |                                                                                                    |             |   |     |   |  |
|                          |                                    | Nome da Turma       |                  |           |   | Î       |                                                                                                    |             |   |     |   |  |
|                          | Quantida                           | ade de Matrículas   |                  |           |   |         |                                                                                                    |             |   |     |   |  |
|                          |                                    | Tipo de Matrícula   | Email            |           | • |         |                                                                                                    |             |   |     |   |  |
|                          | Not                                | a para Aprovação 💡  |                  |           |   | ]       |                                                                                                    |             |   |     |   |  |
|                          | Certif                             | licado disponível?  | •                |           |   |         |                                                                                                    |             |   |     |   |  |
|                          |                                    | Turma pública?      |                  |           |   |         |                                                                                                    |             |   |     |   |  |
|                          | Auto-ap                            | rovar matrículas?   | ••               |           |   |         |                                                                                                    |             |   |     |   |  |
|                          |                                    | Turma invisível?    |                  |           |   |         |                                                                                                    |             |   |     |   |  |
|                          | 🛄 INSTITUIÇÃO                      | 5                   | CURSOS           | 📎 versões |   | 🗐 TURMA | s                                                                                                    |             |   |     |   |  |

Vamos começar criando a primeira turma para receber seus participantes.

- **Curso**! Selecione o curso que o público desta turma fará.
- Versão do curso! Selecione a versão do conteúdo para esta turma. Provavelmente será a última (mais atual).

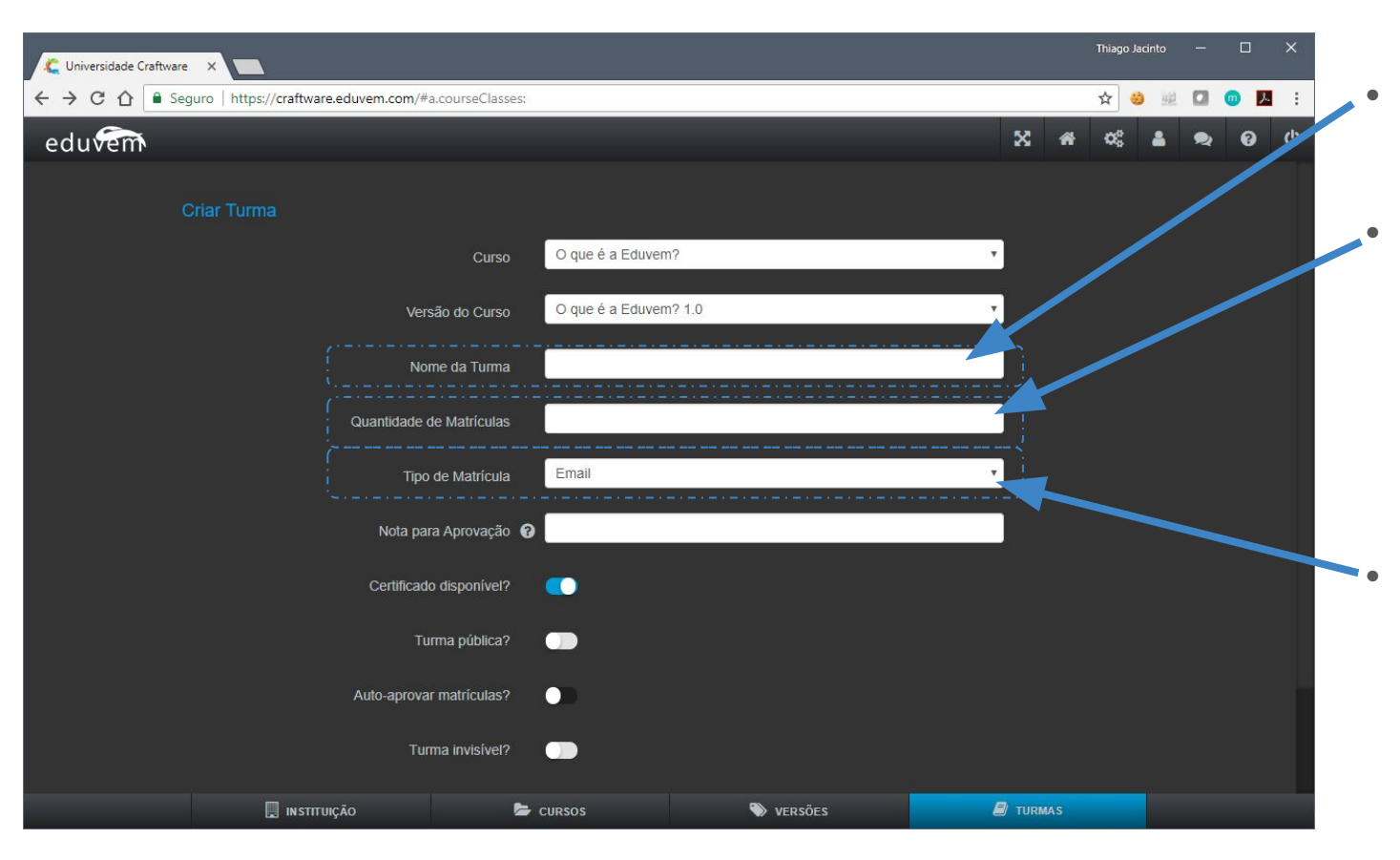

- Nome! Defina o nome para a turma.
- Número máximo de alunos na turma! Este campo serve para limitar o número de participantes que esta turma pode ter. Caso seja irrelevante para o seu projeto coloque um número grande.

#### Tipo?!

Serve para você definir como os seus participantes vão acessar a plataforma: por e-mail ou CPF. E-mail é recomendável.

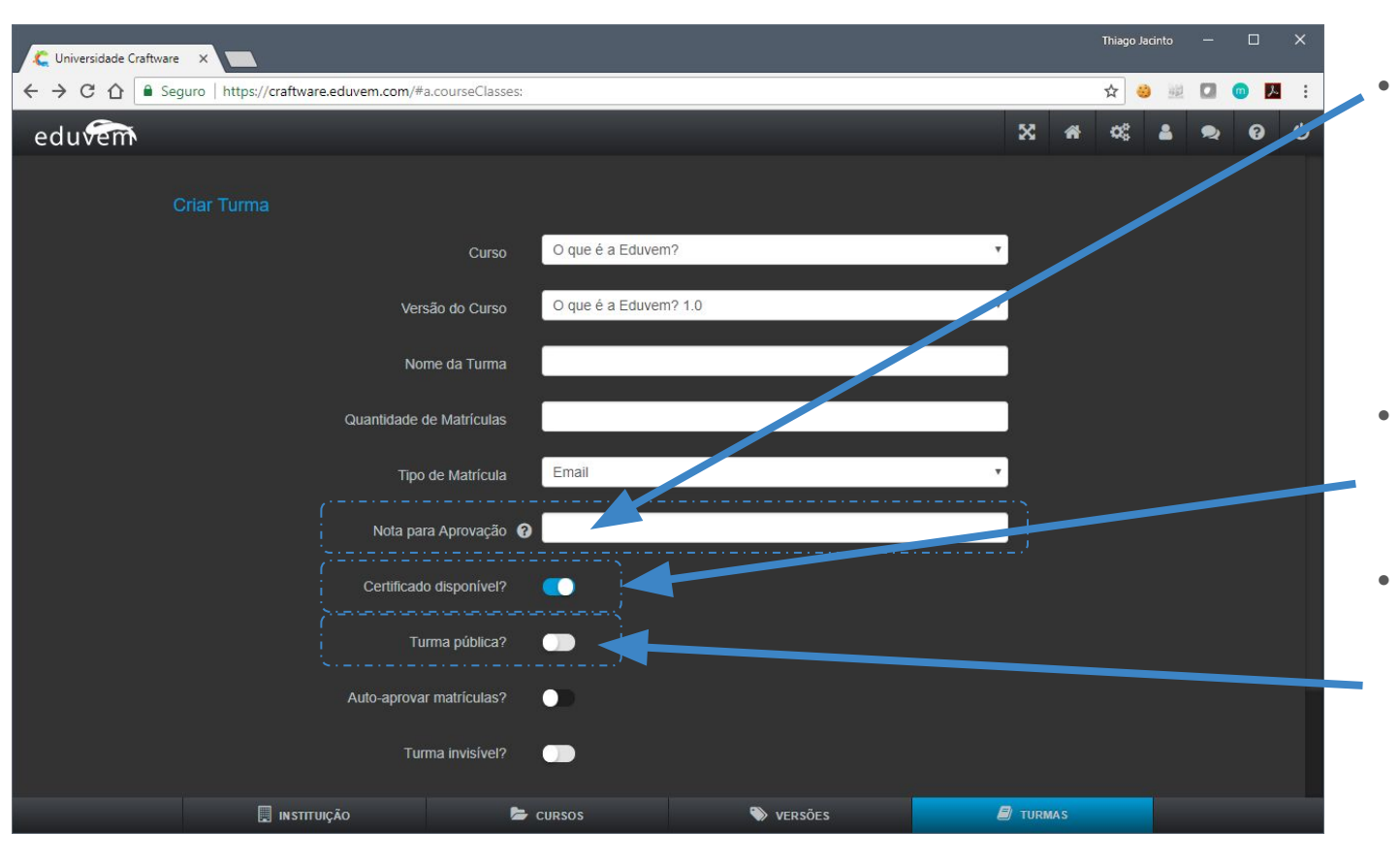

#### Nota!

Caso o curso tenha uma prova final e uma nota para aprovação insira neste campo o valor entre 1 a 100.

OBS: Caso o curso não tenha uma prova deixe em branco ou adicione **0**.

- Certificado! Mantenha marcado este campo caso deseje emitir certificados aos participantes.
- Turma pública! Usado nos casos que você deseja que o próprio participante encontre o curso e queira acessá-lo sem a necessidade de pré-matricular o participante.

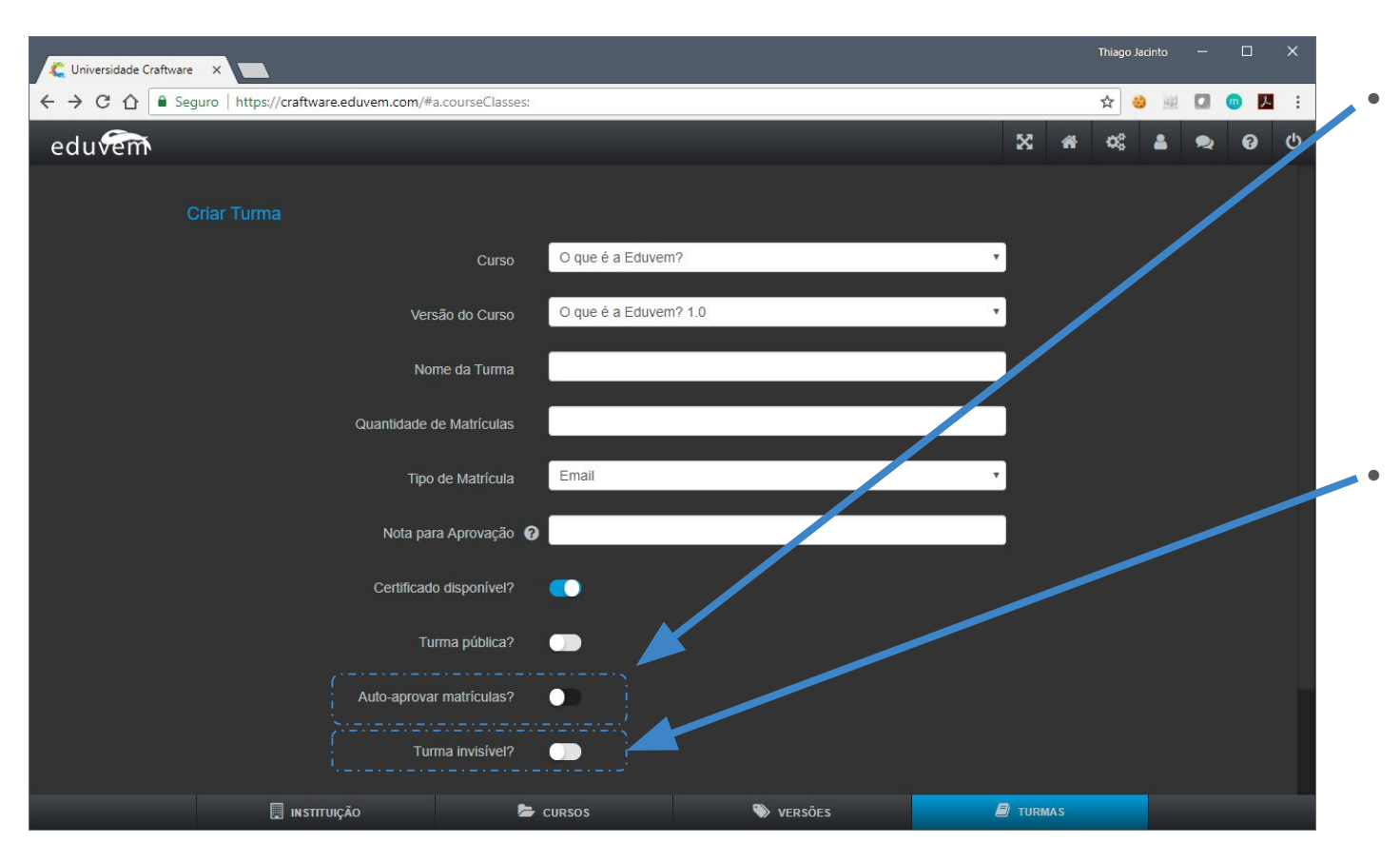

Auto-aprovar matrículas! Funciona como um combo, juntamente com o turma pública. Permite que o participante possa iniciar o curso imediatamente sem que o administrador tenha que aprovar a sua solicitação para acessar o curso.

Turma invisível? Serve para momentos que você descontinuou o curso ou essa turma. Marca-se essa opção para que os participantes não visualizem mais a turma e consequentemente não poderão acessar o conteúdo.

|                          |                                                  |                    |           |   |        | Thiago J       | lacinto      |   |            | × |  |
|--------------------------|--------------------------------------------------|--------------------|-----------|---|--------|----------------|--------------|---|------------|---|--|
| C Universidade Craftware |                                                  |                    |           |   |        | ~ 4            | A 1.44       |   | <b>– –</b> |   |  |
|                          | guro   https://crattware.eduvem.com/#a.courseCia | sses:              |           |   |        | ਸ              | <u>9 192</u> | M |            | : |  |
| eduvem                   |                                                  |                    |           |   | X 4    | Q <sup>0</sup> | -            | 2 | 0          | Q |  |
|                          | Versão do Cur                                    | 60 O que é a Eduve | m? 1.0    | Y |        |                |              |   |            |   |  |
|                          | Nome da Tum                                      | na                 |           |   |        |                |              |   |            |   |  |
|                          | Quantidade de Matrícul                           | as                 |           |   |        |                |              |   |            |   |  |
|                          | Tipo de Matrícu                                  | la Email           |           | Ţ |        |                |              |   |            |   |  |
|                          | Nota para Aprovaçã                               | ăo 🛛               |           |   |        |                |              |   |            |   |  |
|                          | Certificado disponíve                            | 1?                 |           |   |        |                |              |   |            |   |  |
|                          | Turma pública                                    | a? 🕕               |           |   |        |                |              |   |            |   |  |
|                          | Auto-aprovar matrícula:                          | s?                 |           |   |        |                |              |   |            |   |  |
|                          | Turma invisíve                                   | 1?                 |           |   |        |                |              |   |            |   |  |
|                          | Permitir cancelamento em loto                    | 97 🕕               |           |   |        |                |              |   |            |   |  |
|                          |                                                  | (                  |           |   |        |                |              |   |            |   |  |
|                          |                                                  | ок                 | CANCELAR  |   |        |                |              |   |            |   |  |
|                          | 🔲 INSTITUIÇÃO                                    | 🗁 cursos           | 📎 versões | 8 | TURMAS |                |              |   |            |   |  |

#### OK!

Uma vez que tenha inserido todos as informações para a sua nova turma, aperte Ok para confirmar a criação.

### Após criar a turma, lembre-se:

- 1. Matricule-se na turma para testar e verificar se está tudo como planejado;
- 2. Matricule os participantes;
- 3. Inclua o Administrador de turma lembrando que ele também deve estar matriculado na turma como participante;
- 4. Comunique a todos!

Turmas

# Gerenciando a turma

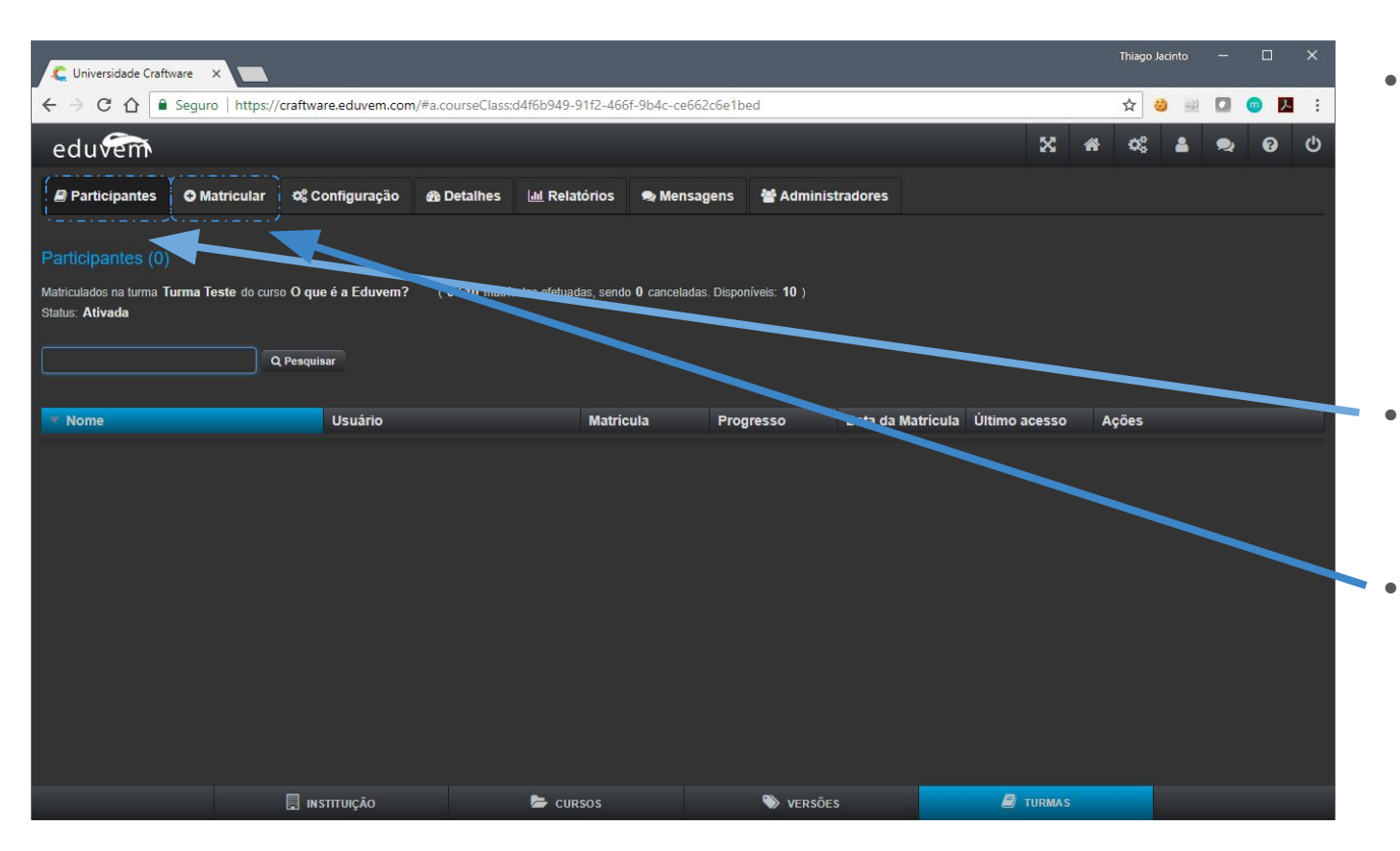

Após criar a turma você será direcionado para o gerenciamento da turma.

- Participantes Lista todos os alunos dessa turma e fornece algumas ações.
- Matricular Como acabamos de criar a turma, a primeira coisa a fazer é matricular os participantes. Vamos lá!

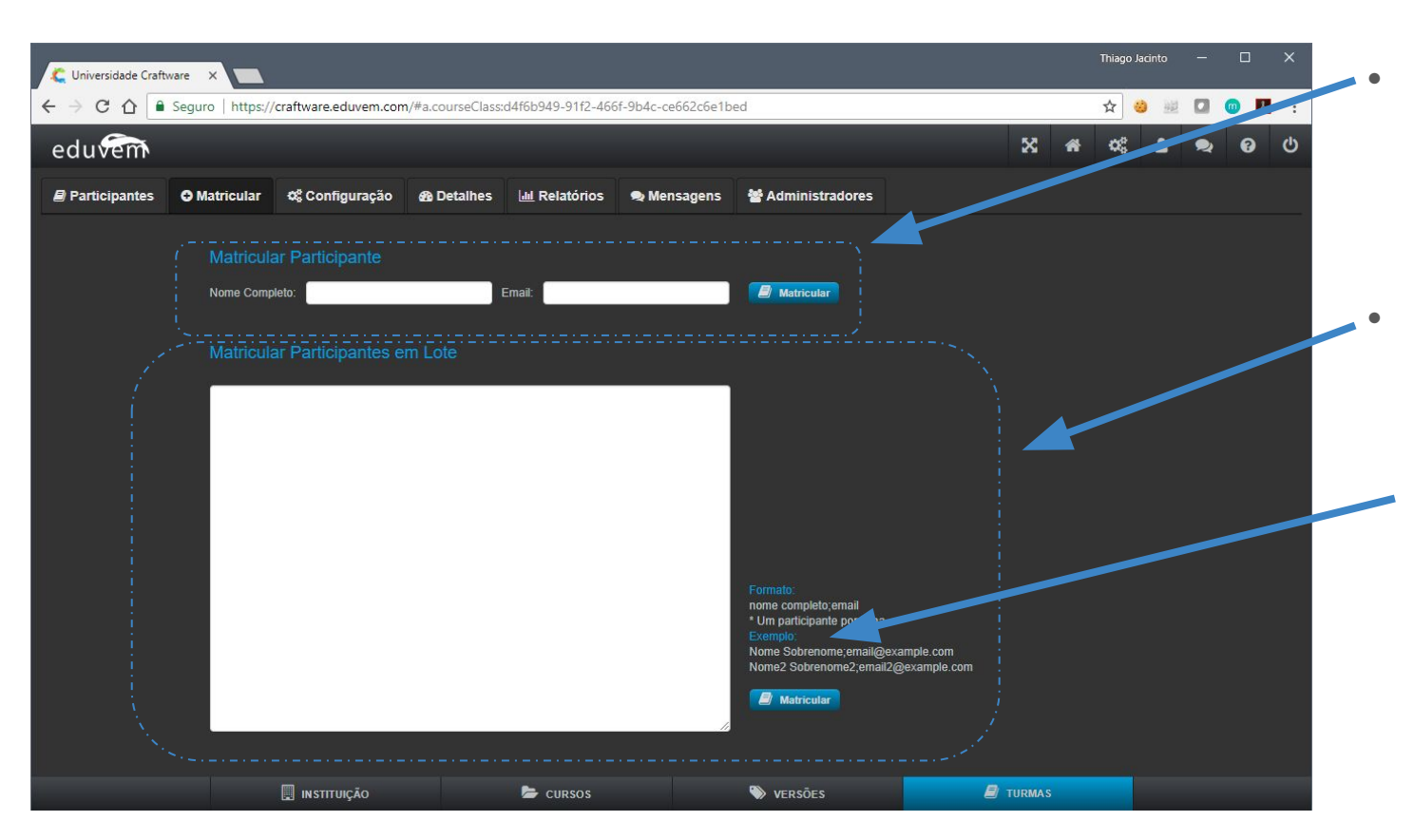

Matricular/Incluir Este primeiro campo serve para matricular um único participante por vez. Insira o nome + o email e pressione Matricular.

Em Lote Forma prática para matricular vários

participantes de uma vez.

Faça conforme a orientação do exemplo, coloque em cada linha o nome completo do participante seguido por **ponto e vírgula** e depois o e-mail completo.

| Curso O que é a Eduvem?   Versão do Curso O que é a Eduvem?   Versão do Curso O que é a Eduvem?   Versão do Curso O que é a Eduvem?   Versão do Curso O que é a Eduvem?   Versão do Curso O que é a Eduvem?   Versão do Curso O que é a Eduvem?   Versão do Curso O que é a Eduvem?   Versão do Curso O que é a Eduvem?   Uma Turma Teste Outor do Curso   Curso O que é a Eduvem?   Versão do Curso O que é a Eduvem?   Versão do Curso O que é a Eduvem?   Versão do Curso O que é a Eduvem?   Uma Turma Teste Outor   Curso O que é a Eduvem?   Turma Iteste Outor   Curso O que é a Eduvem?   Versão do Curso O que é a Eduvem?   Versão do Curso O que é a Eduvem?   Uma Turma Teste Outor   Curso O que é a Eduvem?   Turma pública? Outor   Turma pública? Outor                                                                                                    | C Universidade Craftware X                                                                          | Thiag    | o Jacinto — 🗆 🗙 |
|----------------------------------------------------------------------------------------------------|----------------------------------------------------------------------------------------------------|----------|-----------------|
| Participantes Matricular     Curso     O que à a Eduvem?     Versão do Curso   O que à a Eduvem?     Versão do Curso   O que à a Eduvem?     Versão do Curso   O que à a Eduvem?     Versão do Curso   O que à a Eduvem?     Versão do Curso   O que à a Eduvem?     Versão do Curso   O que à a Eduvem?     Versão do Curso   O que à a Eduvem?     Versão do Curso   O que à a Eduvem?     Versão do Curso   O que à a Eduvem?     Versão do Curso   O que à a Eduvem?     Versão do Curso   O que à a Eduvem?     Versão do Curso   O que à a Eduvem?     Versão do Curso   O que à Eduvem?     Versão do Curso   O que à Eduvem?     Versão do Curso   O que à Eduvem?     Versão do Curso   O que à Eduvem?     Versão do Curso   O que à Eduvem?     Versão do Curso   O que à Eduvem?   Versão do Curso   O que à Eduvem?   Versão do Curso   O que à Eduvem?   Versão do Curso   O que à Eduvem?   Versão do Curso   O que à Eduvem?   Versão do Curso   O que à Eduvem?   Versão do Curso </th <th>← → C 🏠 🖹 Seguro   https://craftware.eduvem.com/#a.courseClass:d4f6b949-91f2-466f-9b4c-ce662c6e1bed</th> <th>~</th> <th>🥶 🐖 🞑 🔟 🛃 🗄</th> | ← → C 🏠 🖹 Seguro   https://craftware.eduvem.com/#a.courseClass:d4f6b949-91f2-466f-9b4c-ce662c6e1bed | ~        | 🥶 🐖 🞑 🔟 🛃 🗄     |
| Participantes Matricular Configuração Relatives Mensagens Administradores                                                                                                    | eduvern                                                                                             | X # 0    | 🛔 🗪 😡 රා        |
| Editar Turma   Curso   O que é a Eduvem?   Versão do Curso   O que é a Eduvem? 1.0   Nome da Turma   Turma Teste   Quantidade de Matriculas   10   Tipo de Matriculas   Email   Vota para Aprovação   0   Certificado disponíve?   Curma pública?   Auto-aprovar matrículas                                                                                                    | 🛿 Participantes 🗢 Matricular 🖉 Configuração 🏤 Detalhes 📠 Relatórios 👁 Mensagens 📽 Administradores   |          |                 |
| Curso O que à a Eduvem?   Versão do Curso O que é a Eduvem? 1.0   Nome da Turma Turma Teste   Quantidade de Matrículas 10   Tipo de Matrícula Email   Nota para Aprovação 0.00   Certificado disponível? 0.00   Turma pública? 0   Auto-aprovar matrículas? 0                                                                                                    |                                                                                                    |          |                 |
| Versão do Curso O que é a Eduvem? 1.0   Nome da Turma Turma Teste   Quantidade de Matriculas 10   Tipo de Matricula Email   Nota para Aprovação 0.00   Certificado disponível? C   Turma pública? -   Auto-aprovar matriculas? -                                                                                                    | Curso O que é a Eduvem?                                                                             | <b>v</b> |                 |
| Nome da Turma Turma Teste   Quantidade de Matrículas 10   Tipo de Matrícula Email   Nota para Aprovação 2000   Certificado disponível? 0   Turma pública? 0   Auto-aprovar matrículas? 0                                                                                                    | Versão do Curso O que é a Eduvem? 1.0                                                               | <b>v</b> |                 |
| Quantidade de Matrículas 10   Tipo de Matrícula Email   Nota para Aprovação 0   Certificado disponível? 000   Turma pública? 0   Auto-aprovar matrículas? 0                                                                                                    | Nome da Turma Turma Teste                                                                           |          |                 |
| Tipo de Matrícula Email                                                                                                    | Quantidade de Matrículas                                                                            |          |                 |
| Nota para Aprovação   Certificado disponível?   Turma pública?   Auto-aprovar matrículas?                                                                                                    | Tipo de Matrícula Email                                                                             | T        |                 |
| Certificado disponível?                                                                                                    | Nota para Aprovação 🛛 0.00                                                                          |          |                 |
| Turma pública?                                                                                                    | Certificado disponível?                                                                             |          |                 |
| Auto-aprovar matrículas?                                                                                                    | Turma pública?                                                                                      |          |                 |
|                                                                                                    | Auto-aprovar matrículas?                                                                            |          |                 |
|                                                                                                    |                                                                                                    | 8        |                 |

#### Configurações

São os mesmos campos no momento que criamos a turma. Caso precise alterá-los depois da turma criada, acesse por aqui.

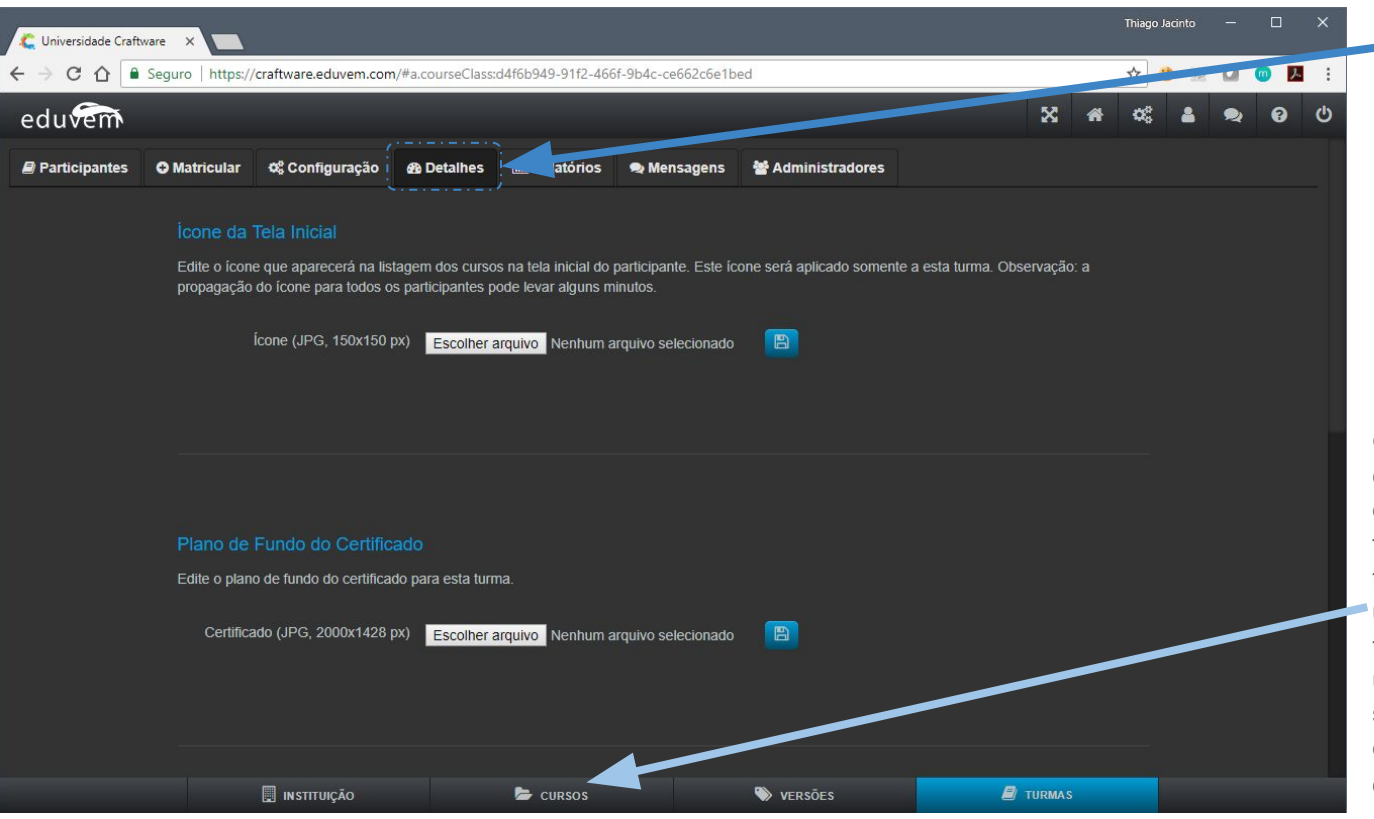

#### Detalhes

Nesta aba você pode configurar/customizar alguns detalhes do curso como:

- A imagem (ícone) de ilustração do curso.
- Certificado digital
- Sobre
- Dicas
- Material na Biblioteca

OBS: Embora nessa área você possa configurar esses itens, é recomendado que as alterações de detalhes sejam feitas diretamente no **curso** e não na turma. Exemplo: As configurações de um curso são replicadas para todas as turmas. Se você editar esses dados em uma turma as alterações terão valor somente para essa turma em específico. As demais estarão seguindo os dados configurados na aba cursos.

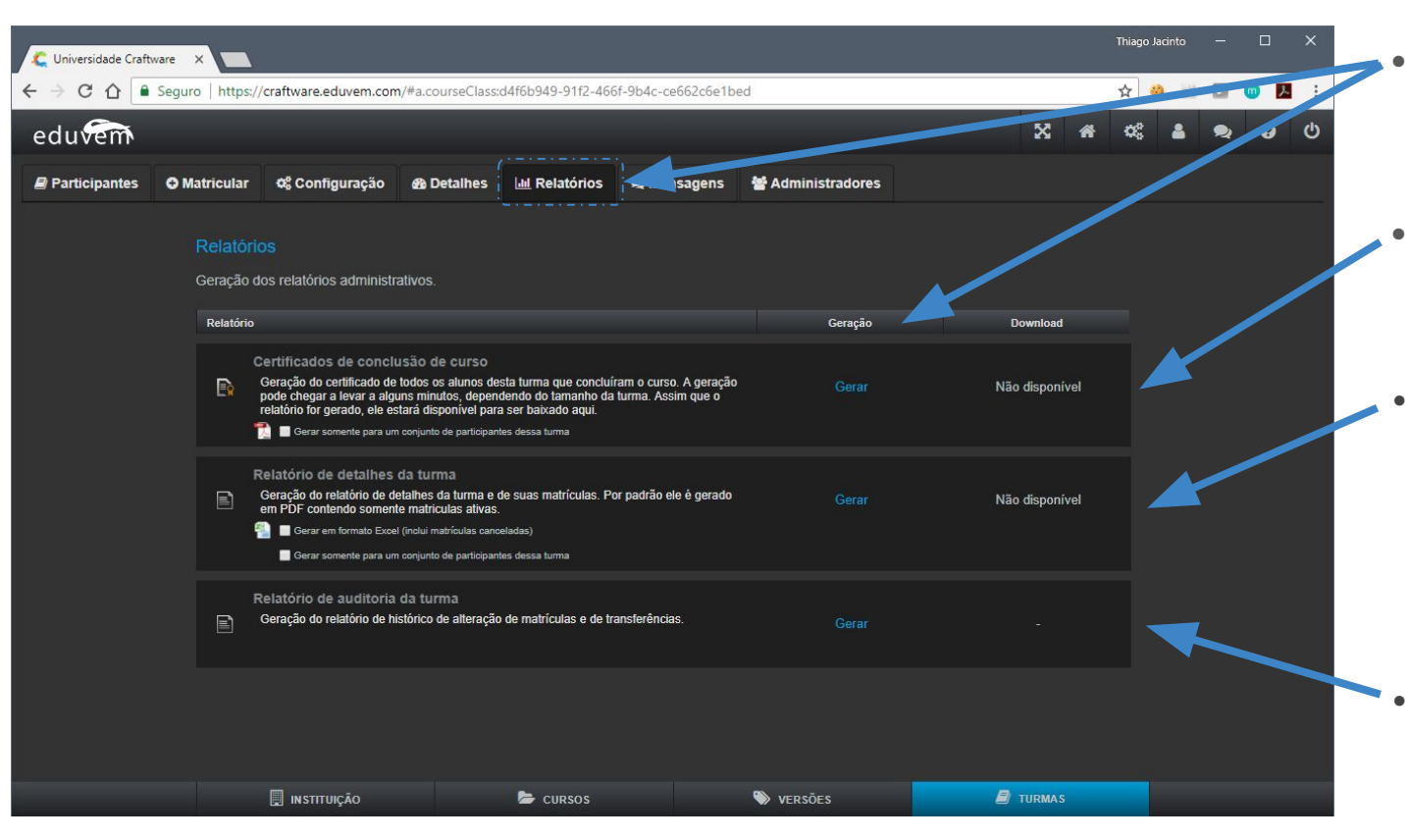

Relatórios Para ter acesso aos dados

- Clique em Gerar
- Clique em Baixar

#### **Certificados** Emita os certificados dos participantes que concluíram o curso.

#### Detalhado da turma Contém um relatório completo do status da turma. Você poderá emitir um PDF somente com os alunos ativos ou poderá gerar planilhas com todas as informações dos participantes.

#### Auditoria

Permite verificar todas as alterações ocorridas nesta turma e por quem.

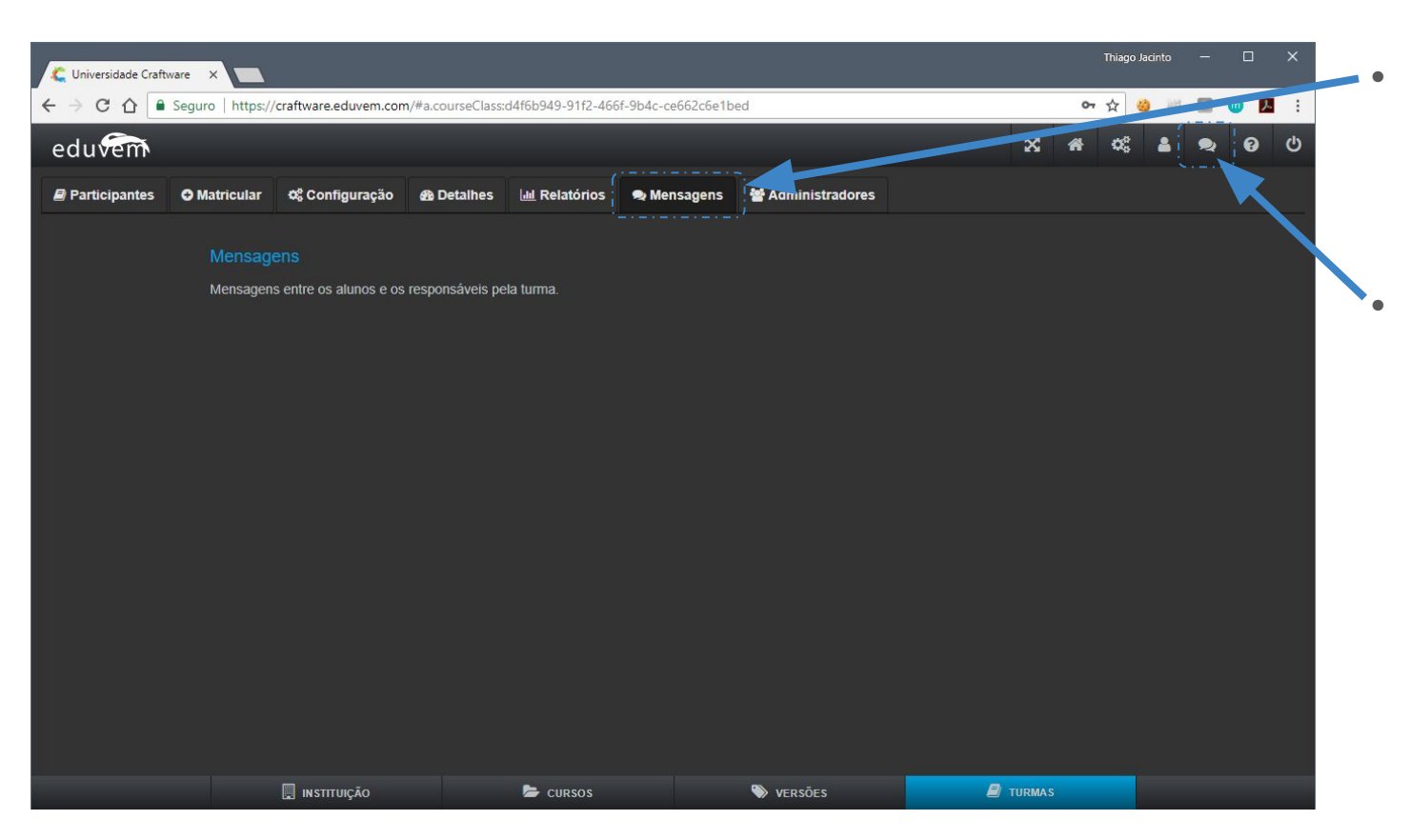

#### Mensagens

Você poderá acompanhar por aqui todas as mensagens trocadas entre os participantes e os administradores da instituição.

Central de mensagens Em qualquer momento você pode acompanhar todas as mensagens trocadas com você por aqui. Esse recurso organiza todas as mensagens em um só lugar.

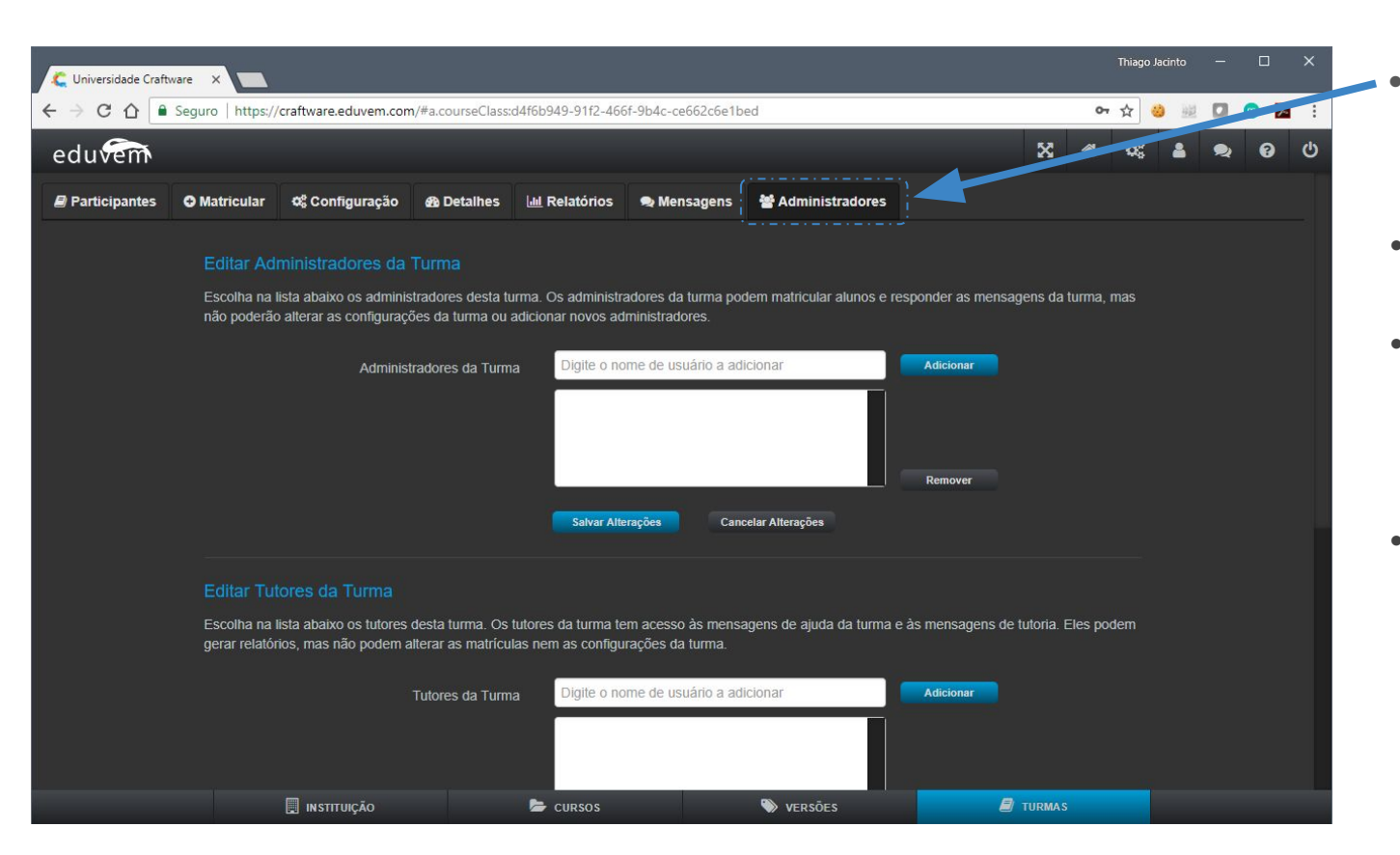

- Administração da turma Atualmente temos 3 tipos de perfil para administradores das turmas:
- Administrador Todos os controles da turma
- Tutor

Este perfil está voltado para acompanhar o aluno, responder mensagens da turma e gerar relatórios.

Observador Perfil exclusivo para visualizar o status de todos os participantes com acesso aos relatórios da turma.

| 🗲 Universidade Craftware                                              | ×                                              |                                          |                       |                   |               | Thiago       | Jacinto  | - C | ) X |   |
|-----------------------------------------------------------------------|------------------------------------------------|------------------------------------------|-----------------------|-------------------|---------------|--------------|----------|-----|-----|---|
| ← → C 🏠 🔒 Segur                                                       | ro https://craftware.eduvem.com/#a.courseClass | ::d4f6b949-91f2-466f-9b4c-ce             | 662c6e1bed            |                   |               | A            | <b>9</b> |     | 人主  |   |
| eduvem                                                                |                                                |                                          |                       |                   | ×             | <b>r c</b> ; | -        | 2 ( | 9 U |   |
| Participantes                                                         | aicular 🌣 Configuração 🚳 Detalhes              | 🔟 Relatórios 🗬 Mens                      | sagens 🛛 😤 Admini     | stradores         |               |              |          |     |     |   |
| Participantes (1)<br>Matriculados na turma Turma T<br>Status: Ativada | Teste do curso O que é a Eduvem? (1/10 matr    | ículas efetuadas, sendo <b>0</b> cancela | das. Disponíveis: 9 ) | •                 |               |              |          |     |     |   |
|                                                                       | Q Pesquisar                                    |                                          |                       |                   |               |              |          |     |     |   |
| Nome                                                                  | Usuário                                        | 🔺 Matricula                              | Progresso             | Data da Matrícula | Último acesso | Ações        |          |     |     | 1 |
| Thiago Jacinto de Sousa                                               | thiago@craftware.com.br                        | Matriculado                              | A iniciar             | 2018-05-14        |               |              | ×        |     |     |   |
|                                                                       |                                                |                                          |                       |                   |               |              |          |     | _   |   |
|                                                                       |                                                |                                          |                       |                   |               |              |          |     |     |   |
|                                                                       | 🔲 INSTITUIÇÃO                                  | 🗁 cursos                                 | 📎 versõ               | ES                | 🗐 TURMAS      |              |          |     |     |   |

- Visão geral da turma Aqui acompanhamos como está o andamento de todos os participantes.
- Dados da turma Informações da turma, do curso e volume das matrículas atuais.
- Pesquisar Localizar um participante.

**Os participantes** Contém a lista de todos os participantes da turma juntamente com alguns dados e ações importantes para o administrador.

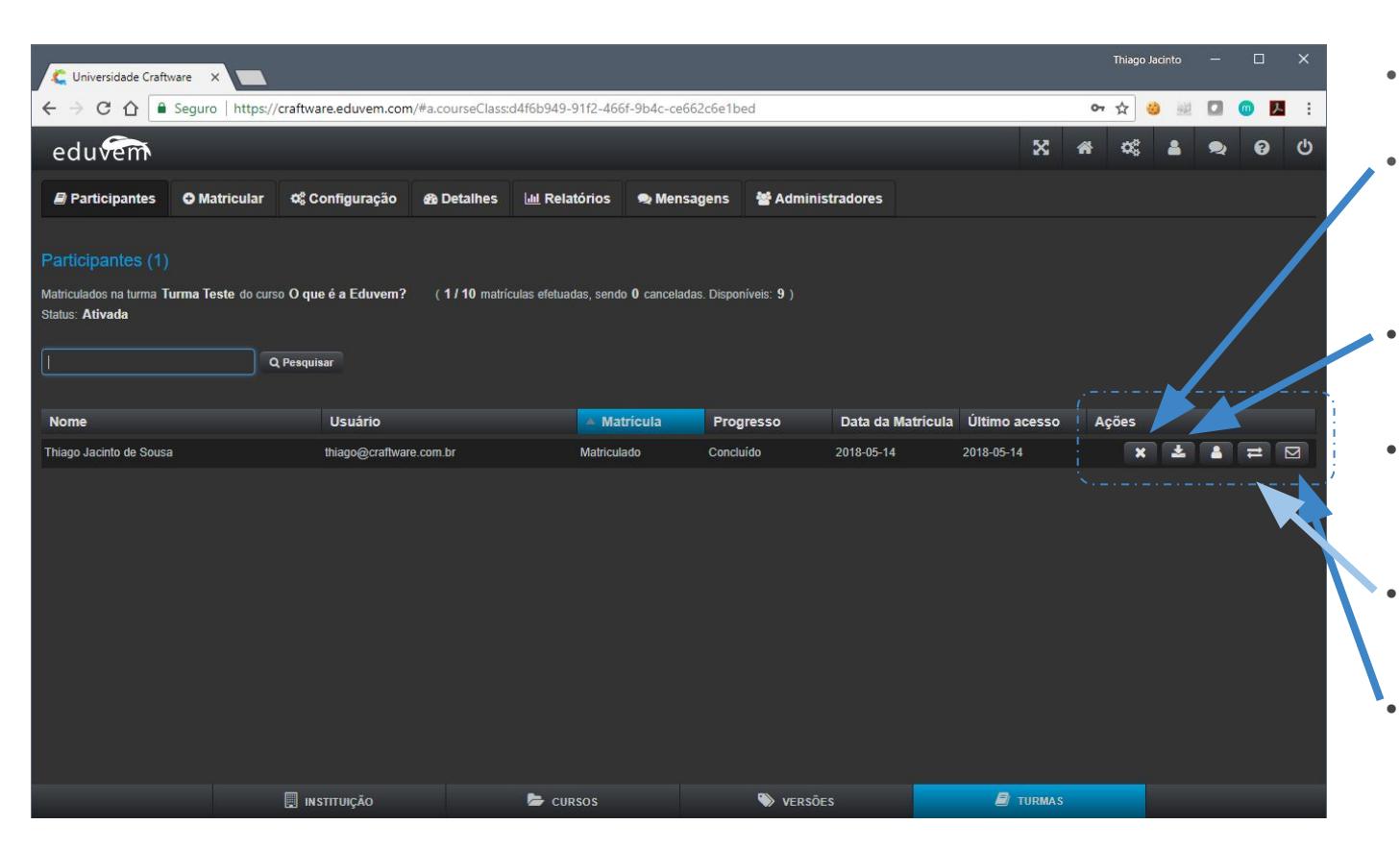

- **Ações** Ações possíveis:
- Cancelar Permite cancelar a matrícula e posteriormente excluir o participante da turma caso seja necessário.
- Certificado Gera o certificado do participante selecionado.
- Perfil

Acesso o perfil do participantes e possibilita alteração de dados/senha do mesmo.

Transferência

Mova o aluno para outra turma de mesmo curso e versão.

Mensagens

Envie uma mensagem direta ao participante selecionado.

### Instituição

# Configurando sua instituição

Customize sua instituição com a sua logo e cores. Defina os administradores dentre outras condições técnicas.

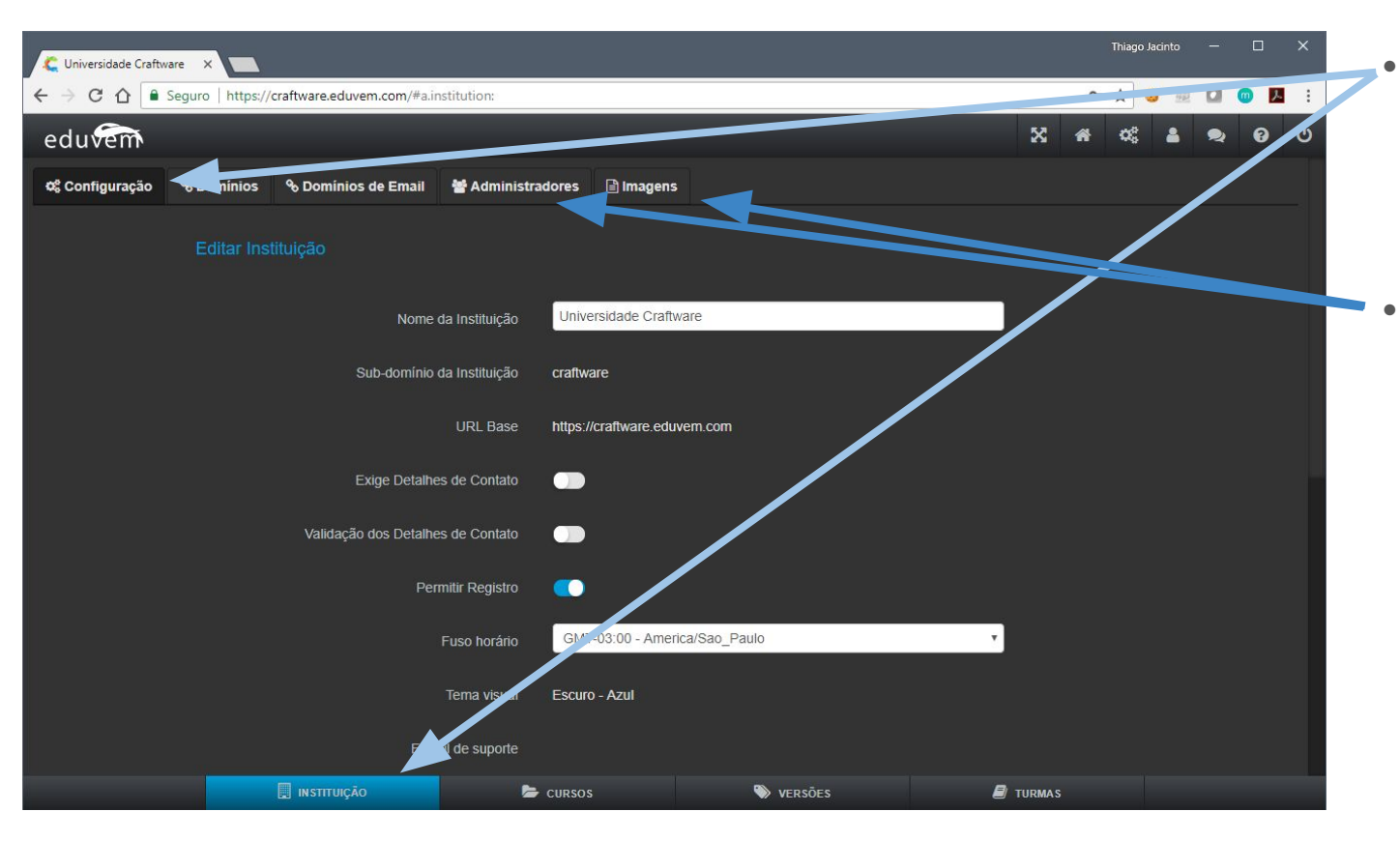

Configuração da instituição Por padrão a instituição virá pré-configurada, já customizada para a sua organização.

#### Os campos mais usados serão:

- Alteração do nome da sua instituição;
- Termo de uso;
- Adicionar
   Administradores;
- Alteração de imagens
  - Logomarca
  - Ilustração de abertura.

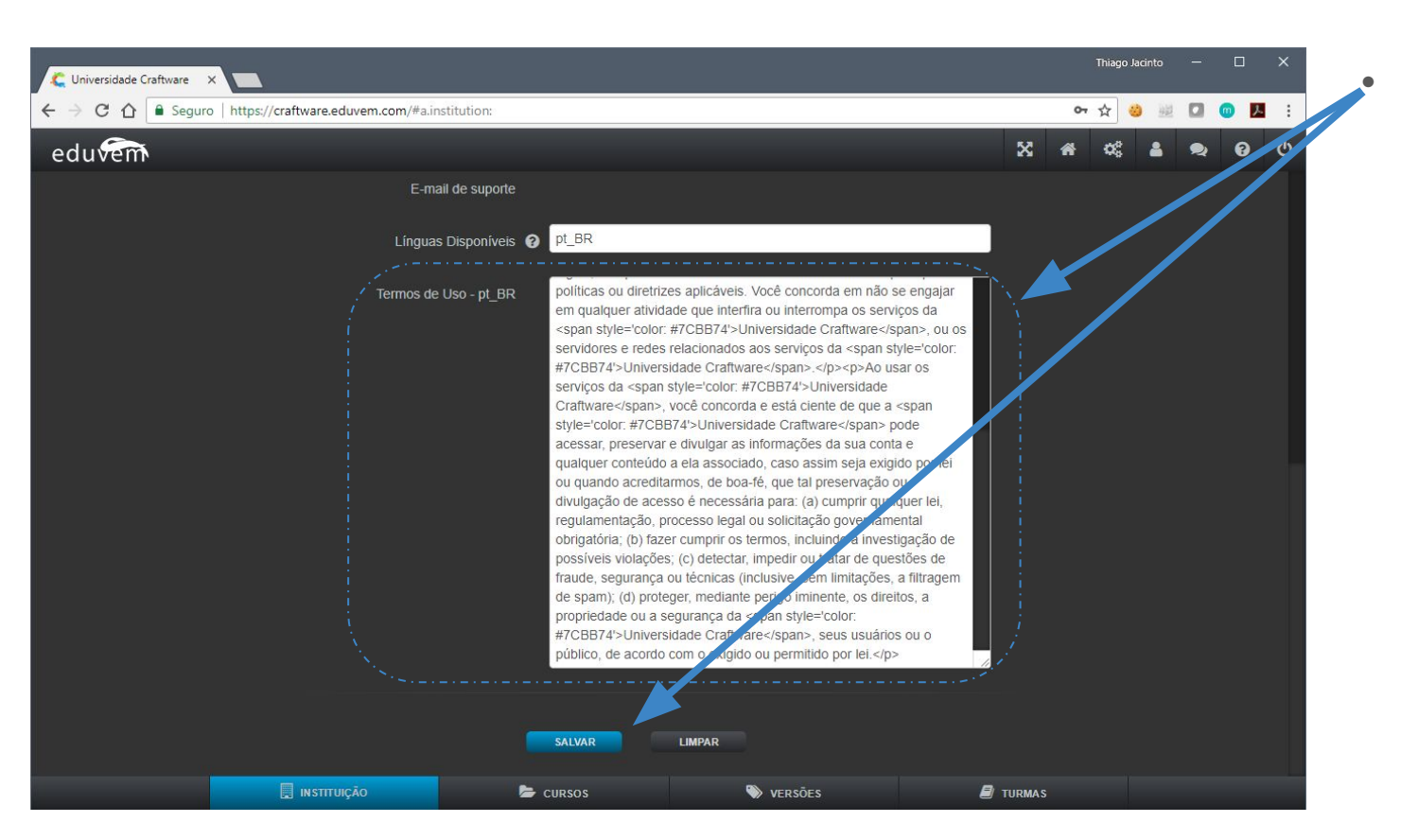

Termo de uso Na primeira tela de configuração da instituição logo abaixo temos o Termo de uso, atualize esse campo conforme orientação do seu departamento jurídico.

Ao final grave as informações.

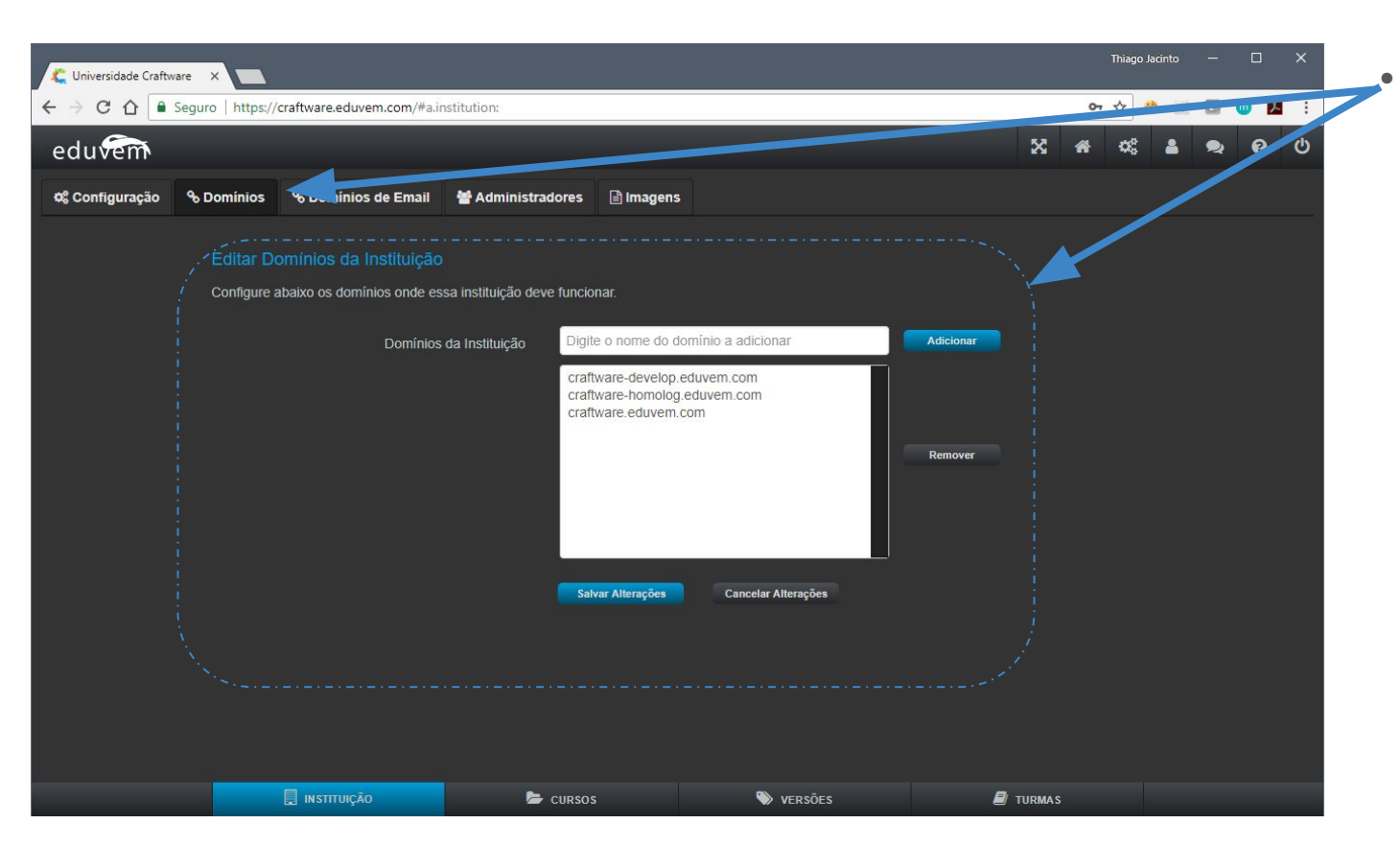

**Domínios** Essa seção virá pré-configurada, deve ser alterada somente com acompanhamento da equipe de suporte da Eduvem.

| C Universidade Craftware X                                                                                         | Thiago Jacinto — 🗆 🗙 |
|----------------------------------------------------------------------------------------------------|----------------------|
| ← → C ☆ Seguro   https://craftware.eduvem.com/#a.institution:                                                      | 아 ☆ 🙆 🔤 🖬 🔛          |
| eduvem                                                                                                    | X # # 4 0 0          |
| 📽 Configuração 🗞 Dominios de Email 📻 ministradores 🖹 Imagens                                                       |                      |
| Editar Domínios Permitidos Para Emails     Configure abaixo os domínios que poderão receber emails da instituição. |                      |
| Domínios (sem '@')<br>Digite o nome do domínio a adicionar<br>Salvar Atterações<br>Cancelar Atterações             | Remover              |
|                                                                                                    |                      |
| 📃 INSTITUIÇÃO 🍃 CURSOS 📎 VERSÕES                                                                                   | TURMAS               |

Domínios de emails Esse é um recurso pouquíssimo utilizado. Você poderá ignorá-lo completamente. Serve somente para testar envios de e-mails da plataforma.

Se tiver um e-mail cadastrado nesse campo , somente esses domínios receberão email da eduvem.

OBS: Só utilize com orientação de um membro da equipe de suporte da Eduvem!

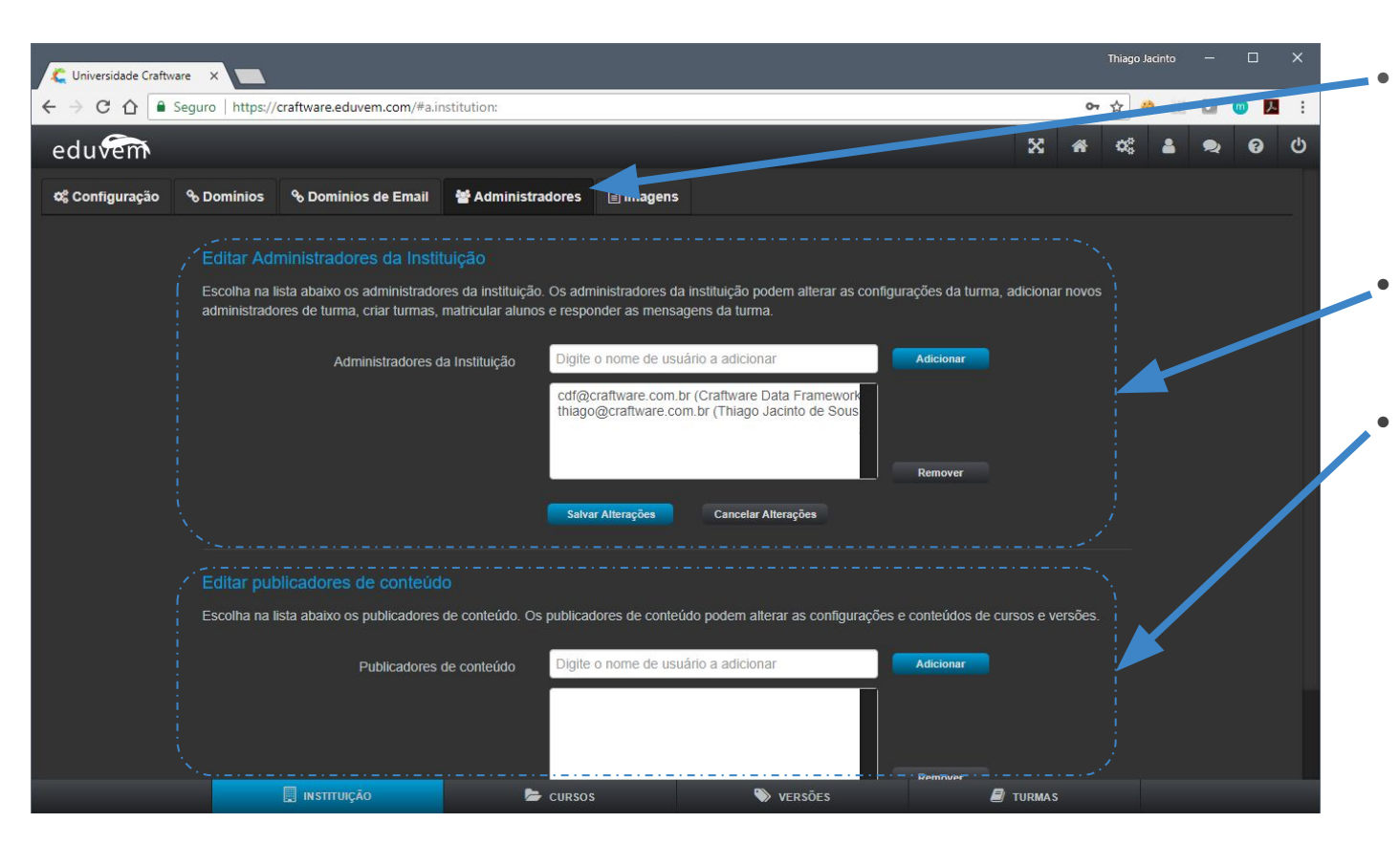

Administradores Semelhantes aos administradores de turma, só que aqui temos dois tipos de perfil:

Administradores Acesso completo a todos os recursos da plataforma.

#### Publicadores

Acesso restrito, esse perfil possibilita exclusivamente a criação de conteúdo e publicação de novos cursos na plataforma, como também a edição de suas versões.

| 🧲 Universidade Craftware | ×                                                                       |                                         |                                          |                       | Thiago Jacinto — 🗆 X |
|--------------------------|-------------------------------------------------------------------------|-----------------------------------------|------------------------------------------|-----------------------|----------------------|
| ← → C ☆ 🔒 Segur          | o https://craftware.eduvem.com/#a.in                                    | nstitution:                             |                                          | ٥                     | r☆ 🍪 👑 🗖 😈 🛃 🗄       |
| eduvem                   |                                                                         |                                         |                                          | *                     | \$\$ <b>\$</b> \$ \$ |
| ස් Configuração 🗞 🛙      | Domínios 🗞 Domínios de Email                                            | 📽 Administradores [                     | Imagens                                  |                       |                      |
|                          | Editar Imagens da Instituição<br>Configure logos da sua instituição. Ob | servação: a propagação da i             | magem para todos os participantes pode l | levar alguns minutos. |                      |
|                          |                                                                         | go 250x45 - escura Escoll               | ner arquivo Nenhum arquivo selecionado   |                       |                      |
|                          |                                                                         | ogo 250x45 - clara Escoli               | ner arquivo Nenhum arquivo selecionado   |                       |                      |
|                          | ,<br>i Log                                                              | go 300x80 - escura <mark>Escol</mark> i | ner arquivo Nenhum arquivo selecionado   |                       |                      |
|                          |                                                                         | ogo 300x80 - clara Escoli               | ner arquivo Nenhum arquivo selecionado   | • 🖹 👁                 |                      |
|                          | Bad                                                                     | kground da Vitrine                      | ner arquivo Nenhum arquivo selecionado   | • 🖹 🔮                 |                      |
|                          |                                                                         | Favicon Escoli                          | ner arquivo Nenhum arquivo selecionado   | •                     |                      |
|                          |                                                                         |                                         |                                          |                       |                      |
|                          |                                                                         |                                         |                                          |                       |                      |
|                          |                                                                         |                                         |                                          |                       |                      |
|                          | 🛄 INSTITUIÇÃO                                                           | 🗁 cursos                                | 📎 versões                                | 🗐 TURMAS              |                      |

Imagens

Aqui definimos as imagens básicas para transmitir a estética da sua organização na plataforma.

#### "Escuras"

São as logomarcas coloridas, utilizadas no tema branco, nas mensagens que são encaminhadas por e-mails e nos relatórios. Utilize sempre a logo com suas cores originais e com fundo transparente.

#### "Claras"

São as logomarcas "chapadas" em branco ou cinza claro. Utilizadas na plataforma

| C Universidade Craftware | ×                                                             |                                                       |                    |                                |                   | Thi    | ago Jacinto | - 0   | × |
|--------------------------|---------------------------------------------------------------|-------------------------------------------------------|--------------------|--------------------------------|-------------------|--------|-------------|-------|---|
| ← → C ☆ 🔒 Segur          | o   https://craftware.eduvem.co                               | om/#a.institution:                                    |                    |                                |                   | • ☆    | 8 20 1      | 0 💿 д | : |
| eduvem                   |                                                               |                                                       |                    |                                |                   | X 🕯 🤇  | ¢ 🔺 🤉       | 2 0   | Ċ |
| 🕫 Configuração 🔏 🛛       | Domínios 🛛 🗞 Domínios de I                                    | Email 🛛 📽 Administradores                             | 🖹 Imagens          |                                |                   |        |             |       |   |
|                          | Editar Imagens da Institu<br>Configure logos da sua instituiç | uli <mark>ção</mark><br>,ão. Observação: a propagação | da imagem para too | dos os participantes pode leva | r alguns minutos. |        |             |       |   |
|                          |                                                               | Logo 250x45 - escura                                  | scolher arquivo Ne | enhum arquivo selecionado      | •                 |        |             |       |   |
|                          |                                                               | Logo 250x45 - clara E                                 | scolher arquivo Ne | enhum arquivo selecionado      | •                 |        |             |       |   |
|                          |                                                               | Logo 300x80 - escura                                  | scolher arquivo Ne | enhum arquivo selecionado      | •                 |        |             |       |   |
|                          |                                                               | Logo 300x80 - clara 🗧                                 | scolher arquivo Ne | enhum arquivo selecionado      | ۲                 |        |             |       |   |
|                          |                                                               | Background da Vitrine                                 | scolher arquivo Ne | enhum arquivo selecionado      | •                 |        |             |       |   |
|                          |                                                               | Favicon                                               | scolher arquivo Ne | enhum arquivo selecionado      |                   |        |             |       |   |
|                          |                                                               |                                                       |                    |                                |                   |        |             |       |   |
|                          |                                                               |                                                       |                    |                                |                   |        |             |       |   |
|                          |                                                               |                                                       |                    |                                |                   |        |             |       |   |
|                          | 🛄 INSTITUIÇÃO                                                 | 🖕 curso                                               | os                 | 📎 versões                      | 8                 | TURMAS |             |       |   |

Background da vitrine A imagem de abertura da sua plataforma, reserve um tempo para se dedicar a criação dessa ilustração. Ela é porta de entrada e deve estar impecável.

Dimensão: 1280 x 848 pixels

#### "Favicon"

۰

•

São os pequenos ícones que se mostram junto aos marcadores na barra de endereços dos navegadores.

Para criar o seu, utilize o favicon generator: https://www.favicon.cc

### Conteúdo

### Construindo cursos online

Crie um curso com Eduvem Wizard de forma fácil e com lições personalizadas.

## Ambiente do aluno | Tela inicial

| () Lanlink                                                         | HOMOLOG | X 1 | <b>*</b> | 2 | <b>6</b> () |  |
|--------------------------------------------------------------------|---------|-----|----------|---|-------------|--|
| A Cursos   Selecione uma turma abaixo                              |         |     |          |   |             |  |
| Wizard Test<br>Turma: Wizard Test<br>Curso de teste para o Wizard. |         |     |          |   |             |  |
| a iniciar                                                          |         |     |          |   |             |  |
|                                                                    |         |     |          |   |             |  |
|                                                                    |         |     |          |   |             |  |
|                                                                    |         |     |          |   |             |  |
|                                                                    |         |     |          |   |             |  |
|                                                                    |         |     |          |   |             |  |
|                                                                    |         |     |          |   |             |  |

#### Administração

. . . . . . . .

Para começar, vamos acessar o ambiente administrativo.

OBS: Por padrão o ambiente ADM é iniciado automaticamente para usuários com o perfil de administrador.

### Ambiente administrativo

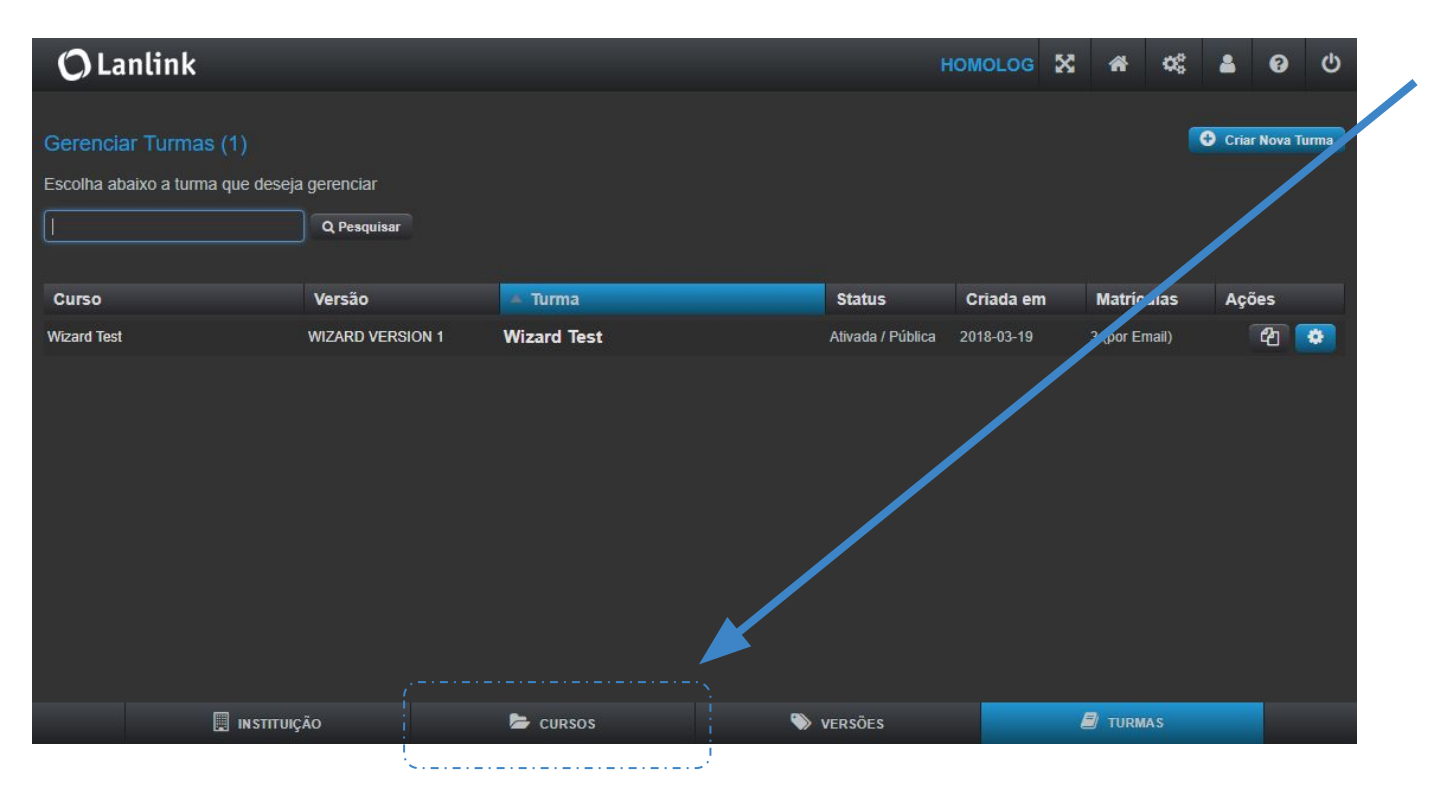

Ínicio

Acesse a aba inferior **CURSOS** para começarmos a criar o nosso primeiro conteúdo.

OBS: Por padrão o Ambiente administrativo abre na listagem de **turmas** para facilitar a sua gestão.

# Ambiente administrativo | Cursos

| 🗘 Lanlink                                                 |                          |                               | номо      | LOG 🔀  | *     | <b>0</b> \$ | <b>a</b> ( | 9 U      | • |
|-----------------------------------------------------------|--------------------------|-------------------------------|-----------|--------|-------|-------------|------------|----------|---|
| Gerenciar Cursos (1)<br>Escolha abaixo o curso que deseja | gerenciar<br>Q Pesquisar |                               |           |        |       |             | Criar No   | vo Curso |   |
| Código                                                    | 🔺 Curso                  | Descrição                     |           | Тіро   | 1     | /ersões     | Ações      |          |   |
| WIZARD                                                    | Wizard Test              | Curso de teste para o Wizard. |           | WIZARD |       |             | 2          | )        |   |
|                                                           |                          |                               |           |        |       |             |            |          |   |
| 📃 ΙΝ STITUIÇ                                              | căo 🔰 C                  | URSOS                         | 📎 versões | E      | UTURN | MAS         |            |          |   |

Pronto para começar o seu primeiro curso?

> Entre em Criar Novo Curso.

É muito fácil criar um curso na Eduvem.

### Ambiente administrativo | Novo curso

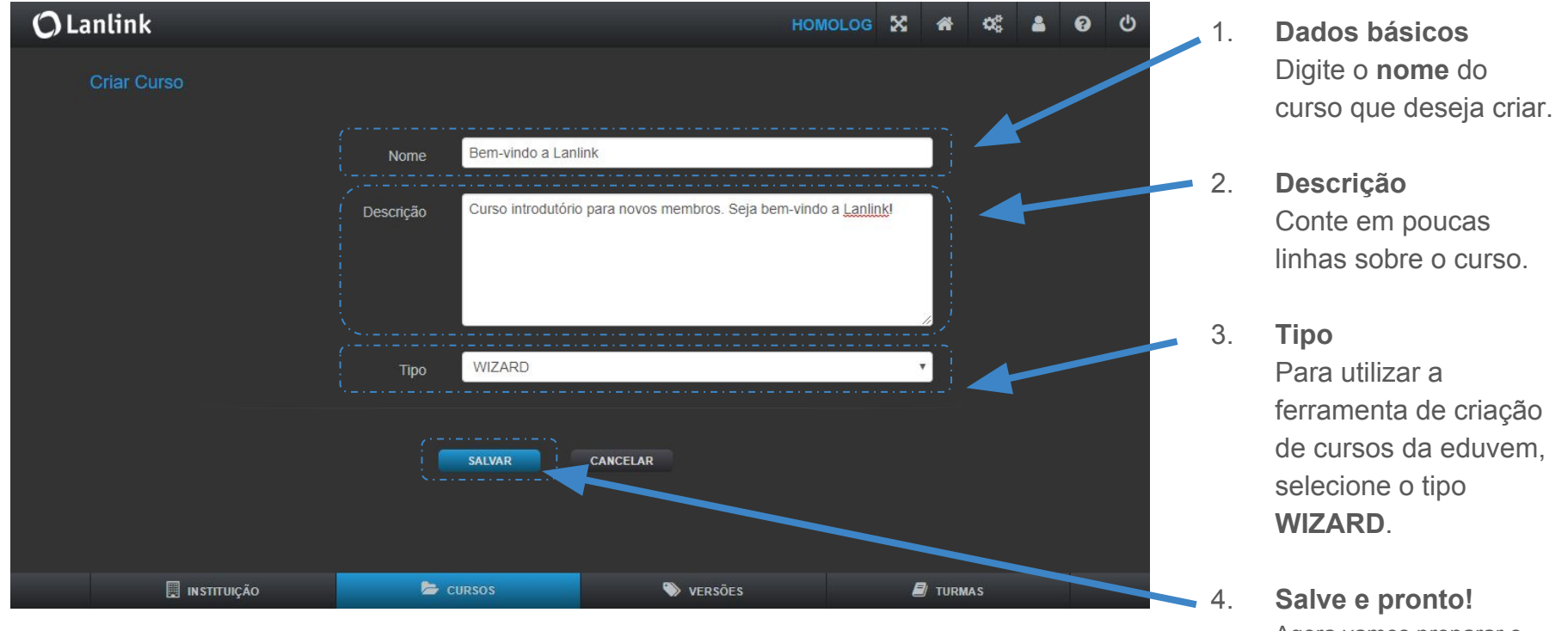

Agora vamos preparar o conteúdo.

# Ambiente administrativo | Curso criado

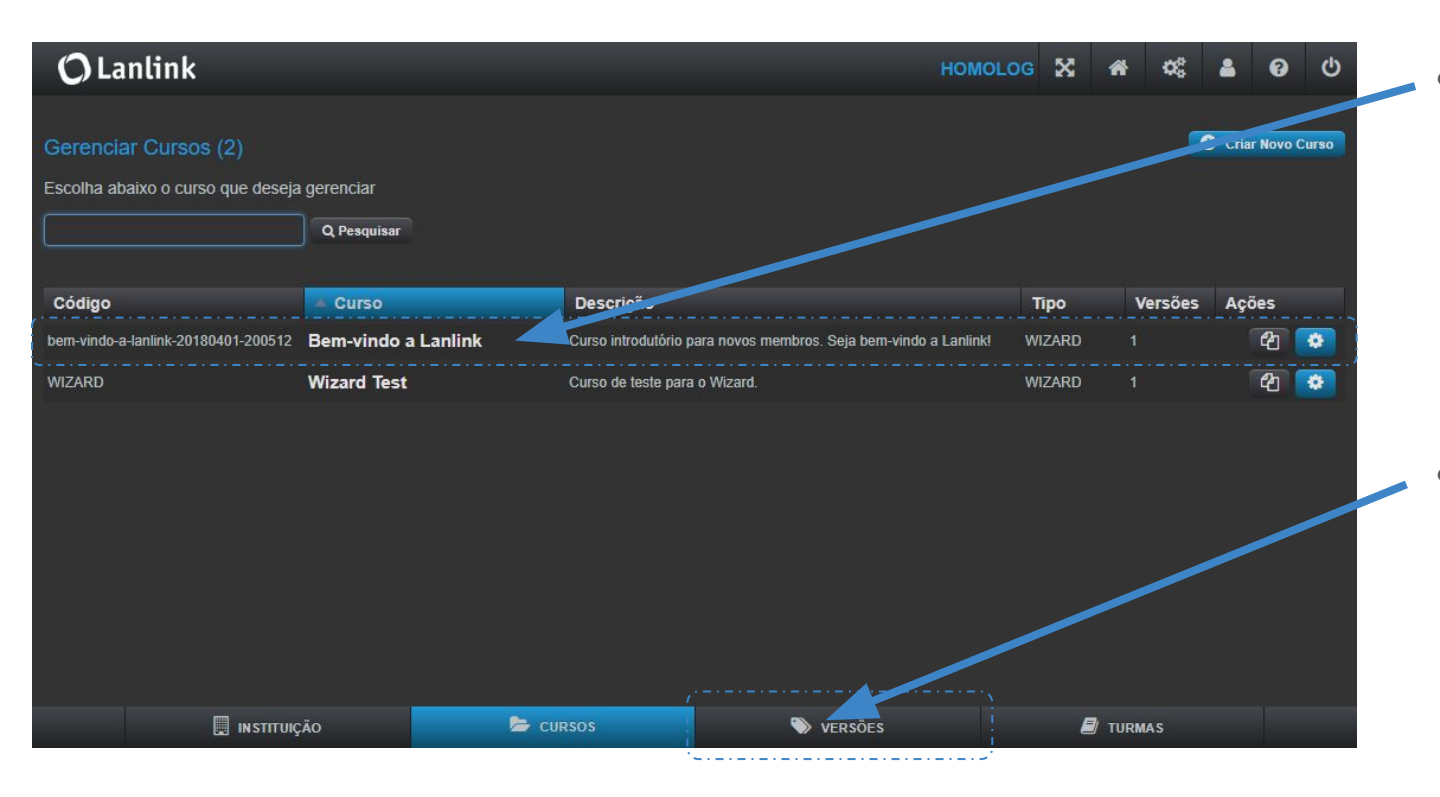

#### Curso pronto

Um navegador é tudo o que você precisa para criar lições otimizadas para computadores, tablets e dispositivos móveis.

#### Vamos ao conteúdo

Uma vez que seu curso esteja definido ele precisa agora de ser "recheado". Vamos ao conteúdo!

Selecione **versões** para criarmos a primeira versão do conteúdo deste curso.

# Ambiente administrativo | Criando o conteúdo

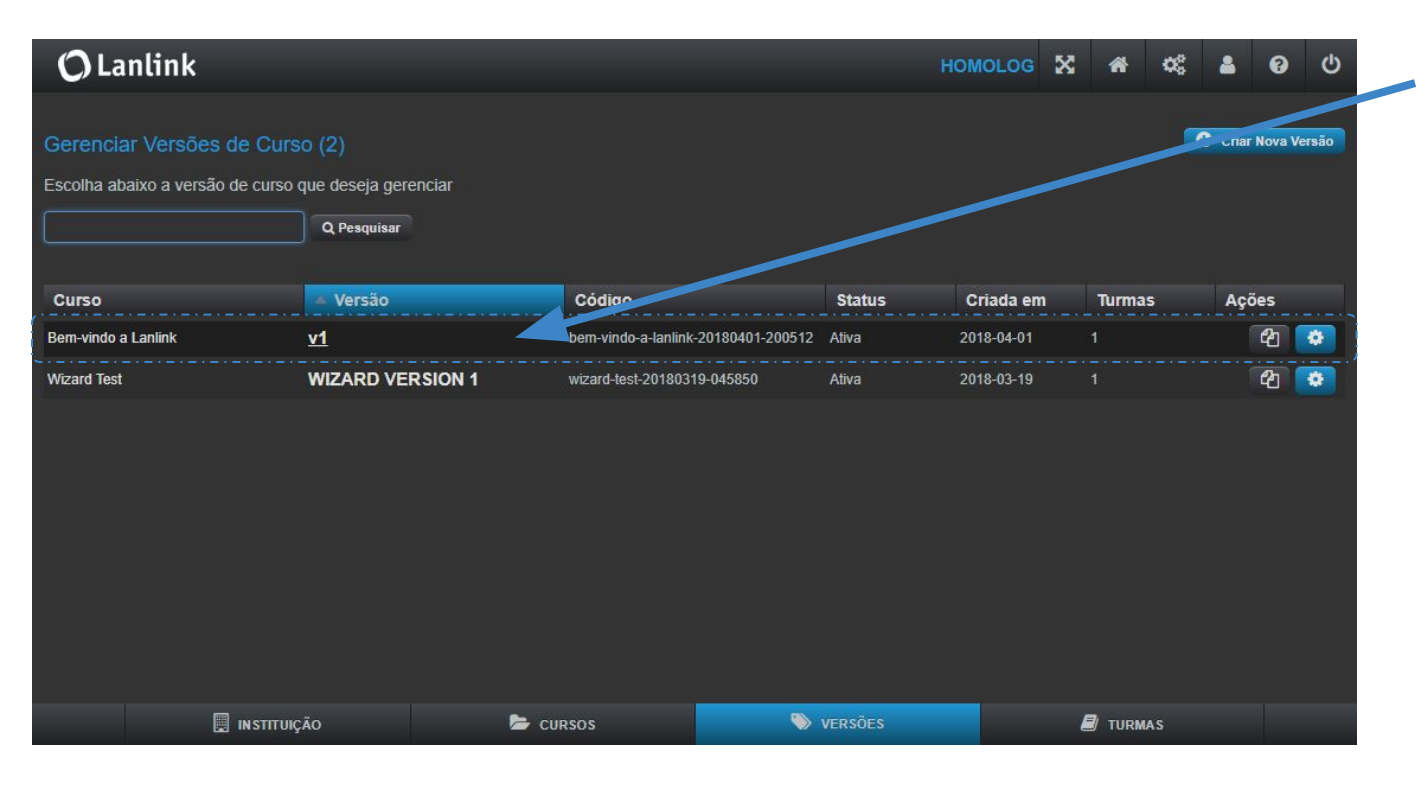

Comece agora

Selecione "**v1**", a primeira versão do conteúdo deste curso que você começará a criar agora.

OBS: Um curso pode ter várias versões, conforme o tempo passa aparecem necessidades de atualizá-lo, a Eduvem faz um controle de versões.

Por isso para criarmos o conteúdo de um curso é necessário editarmos a primeira versão ou criar novas versões.

### Ambiente administrativo | O conteúdo, 1º versão

| 🗘 Lanlink                      |                                                                                | HOMOLOG          | × | A | Q0 | - | 0 | ወ |
|--------------------------------|--------------------------------------------------------------------------------|------------------|---|---|----|---|---|---|
| 🕸 Configuração 🕒 Conteúdo 🏤 De | talhes                                                                         |                  |   |   |    |   |   |   |
|                                |                                                                                |                  |   |   |    |   |   |   |
| 📩 🗙 ?                          |                                                                                |                  |   |   |    |   |   |   |
| Bem-vindo a Lan 🕂 🗹            | Configurações do Módulo                                                        |                  |   |   |    |   |   |   |
| Módulo 1 🛨 🕈 🗹                 |                                                                                |                  |   |   |    |   |   |   |
|                                | Nome do modulo                                                                 |                  |   |   |    |   |   |   |
|                                | Módulo 1                                                                       |                  |   |   |    |   |   |   |
|                                | Esse nome aparecerá no cabeçalho de cada aula e no painel de detalhes do curso | dentro da Eduven |   |   |    |   |   |   |
|                                |                                                                                |                  |   |   |    |   |   |   |
|                                |                                                                                |                  |   |   |    |   |   |   |
|                                | + Adicionar nova aula a esse módulo                                            |                  |   |   |    |   |   |   |
|                                |                                                                                |                  |   |   |    |   |   |   |

OBS: A partir deste ponto a ferramenta de autoria da Eduvem te apresenta todas as dicas na tela para a conclusão do conteúdo e assim, na sequência você poderá testá-lo e começar a matricular os primeiros

Comece agora Construa-o com facilidade.

> Simplesmente adicione **módulos** (tópicos) e posteriormente adicione **lições** (aulas/páginas) do seu curso para organizar seu conteúdo.

Você adiciona texto e mídia - a Eduvem faz o resto.

### Cursos

### Gerenciamento

Extraia relatórios de todos os participantes de um curso independe de quantas turmas existam.

Faça alterações nas configurações de um curso.

| 🗲 Universidade Craftware                                      | ×                                                     |                                                          |                   |                                 |                     | Thia   | go Jacinto — |     | × |
|---------------------------------------------------------------|-------------------------------------------------------|----------------------------------------------------------|-------------------|---------------------------------|---------------------|--------|--------------|-----|---|
| ← → C ☆ Seguro   https://craftware.eduvem.com/#a.institution: |                                                       |                                                          |                   |                                 | <b>o</b> 🕁          | 3 22 🖸 | 0 🗷          | :   |   |
| eduvem                                                        |                                                       |                                                          |                   |                                 |                     | X 希 0  | 8 🛔 🤋        | 2 0 | Q |
| ස් Configuração ඉ                                             | Domínios 🗞 Domínios d                                 | le Email 🛛 👹 Administrador                               | es 📄 Imagens      |                                 |                     |        |              |     |   |
|                                                               | Editar Imagens da Ins<br>Configure logos da sua insti | t <mark>ituição</mark><br>tuição. Observação: a propagaç | ão da imagem para | todos os participantes pode lev | var alguns minutos. |        |              |     |   |
|                                                               |                                                       | Logo 250x45 - escura                                     | Escolher arquivo  | Nenhum arquivo selecionado      | 8                   |        |              |     |   |
|                                                               |                                                       | Logo 250x45 - clara                                      | Escolher arquivo  | Nenhum arquivo selecionado      | <b>B</b>            |        |              |     |   |
|                                                               |                                                       | Logo 300x80 - escura                                     | Escolher arquivo  | Nenhum arquivo selecionado      | •                   |        |              |     |   |
|                                                               |                                                       | Logo 300x80 - clara                                      | Escolher arquivo  | Nenhum arquivo selecionado      | ۲                   |        |              |     |   |
|                                                               |                                                       | Background da Vitrine                                    | Escolher arquivo  | Nenhum arquivo selecionado      | <b>B</b> •          |        |              |     |   |
|                                                               |                                                       | Favicon                                                  | Escolher arquivo  | Nenhum arquivo selecionado      | <b>B O</b>          |        |              |     |   |
|                                                               |                                                       |                                                          |                   |                                 |                     |        |              |     |   |
|                                                               |                                                       |                                                          |                   |                                 |                     |        |              |     |   |
|                                                               |                                                       |                                                          |                   |                                 |                     |        |              |     |   |
|                                                               | 🛄 INSTITUIÇÃO                                         | 🗁 cu                                                     | RSOS              | 📎 versões                       | 8                   | TURMAS |              |     |   |

Background da vitrine A imagem de abertura da sua plataforma, reserve um tempo para se dedicar a criação dessa ilustração. Ela é porta de entrada e deve estar impecável.

Dimensão: 1280 x 848 pixels

#### "Favicon"

۰

•

São os pequenos ícones que se mostram junto aos marcadores na barra de endereços dos navegadores.

Para criar o seu, utilize o favicon generator: https://www.favicon.cc

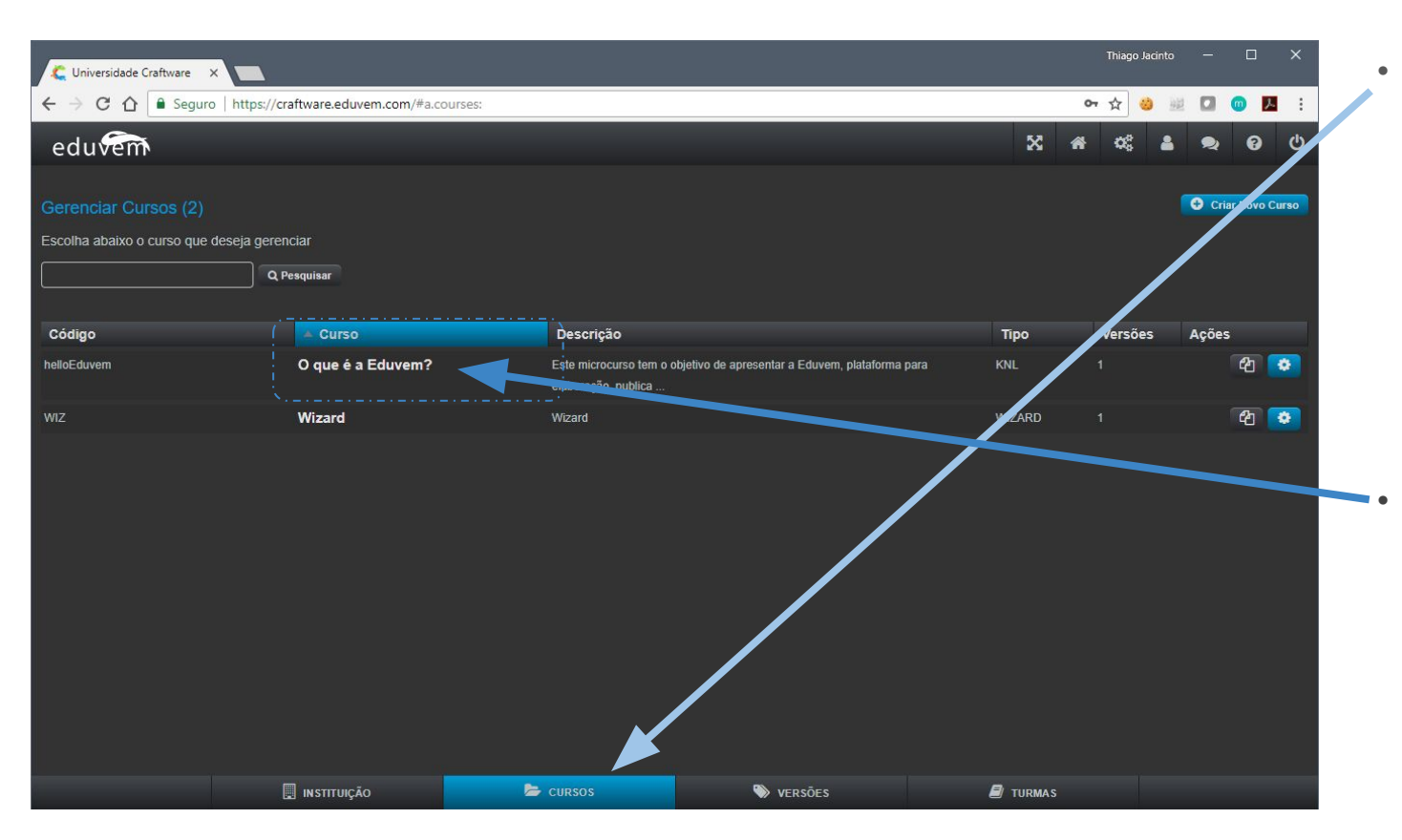

### Acesse CURSOS

Acesse a aba cursos para gerenciar os seus cursos atuais.

- Alterações básicas do curso;
- Emissão de relatórios;
- Configurações dos detalhes do curso como, por exemplo:
  - Certificado;
  - Apresentação;
  - Carga horária;
  - Biblioteca;
  - Etc..

Selecione o curso

Acesse o curso que deseja editar.

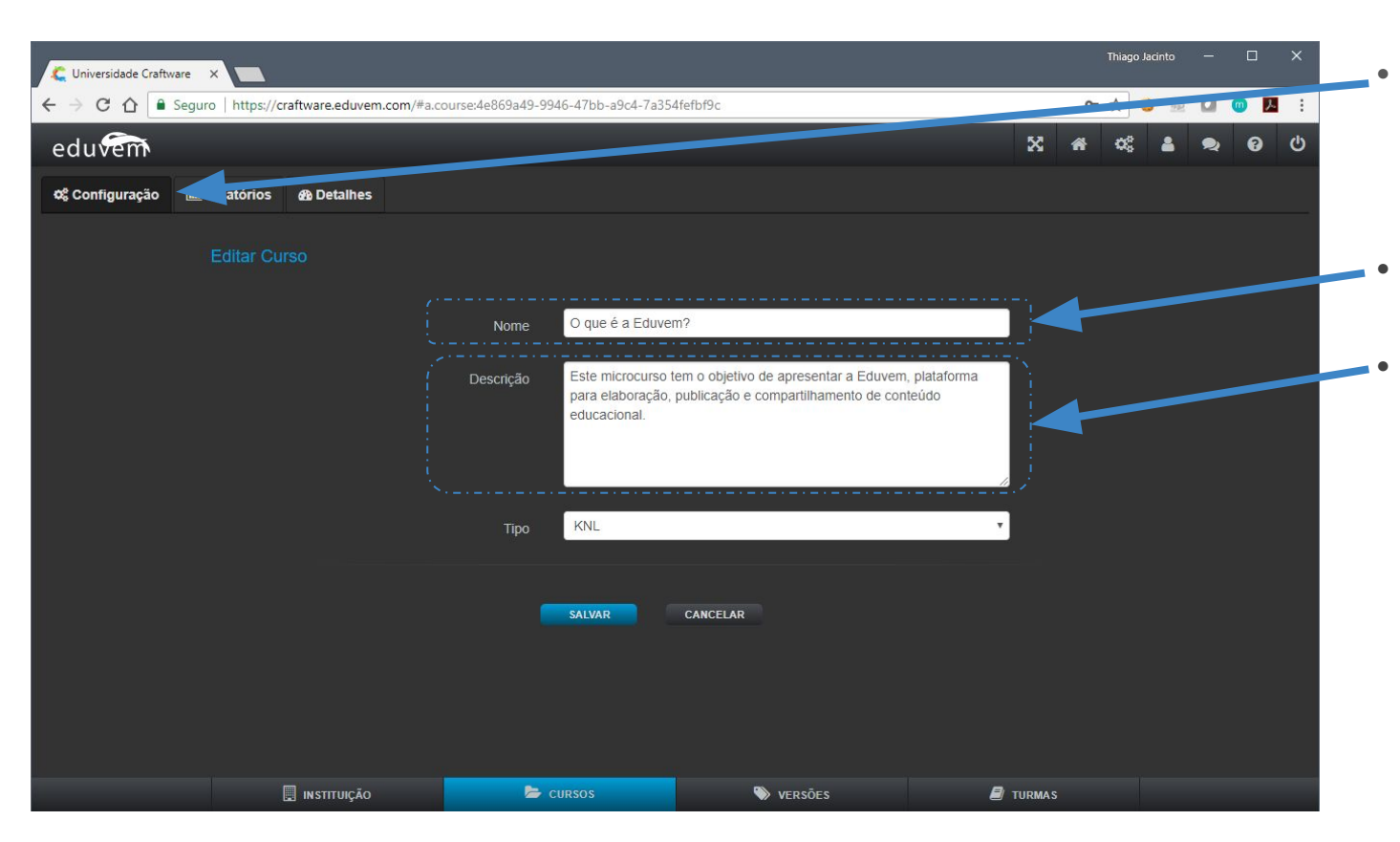

#### Configurações

Na tela inicial temos questões básicas. Temos duas alterações que você pode fazer:

Nome do curso Altere o nome do seu curso.

#### Descrição

Insira uma **mini**-descrição. Lembre-se: Essa descrição deve ter no máximo duas linhas, pois será apresentada na tela inicial dos cursos vigentes (ambiente do aluno). Ela precisa ser micro pois deve representar de forma sucinta o propósito do conteúdo.

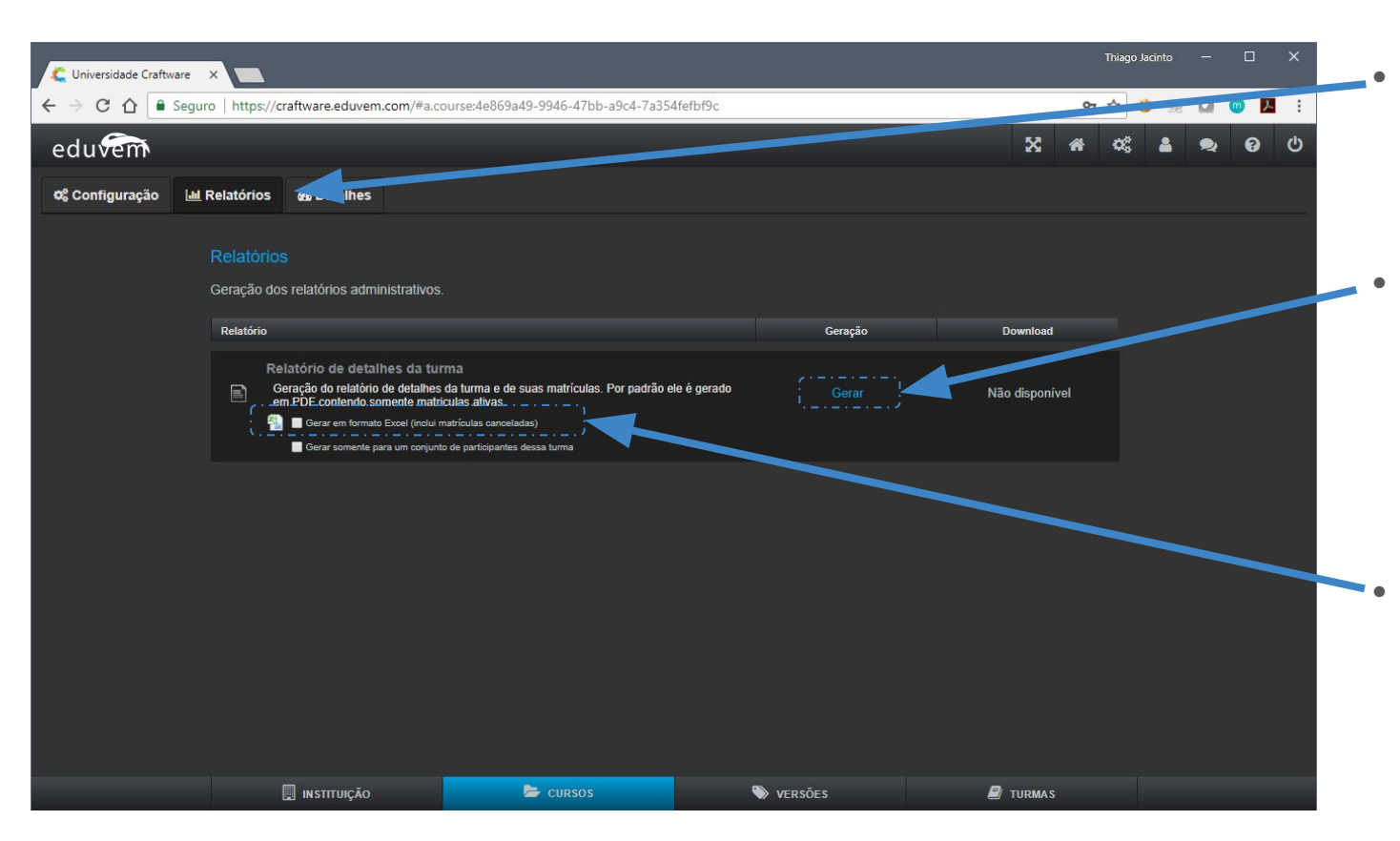

#### Relatórios

Extraia relatórios de todos os participantes de um curso independe de quantas turmas existam.

- Por padrão, caso você não marque as opções de planilha (XLS) será gerado um arquivo em PDF com todos os participantes ativos. Por ativos entende-se todos exceto as matrículas canceladas.
- Marcando a opção XLS você terá todas as informações no arquivo, útil para gerar gráficos e apresentações de dados.

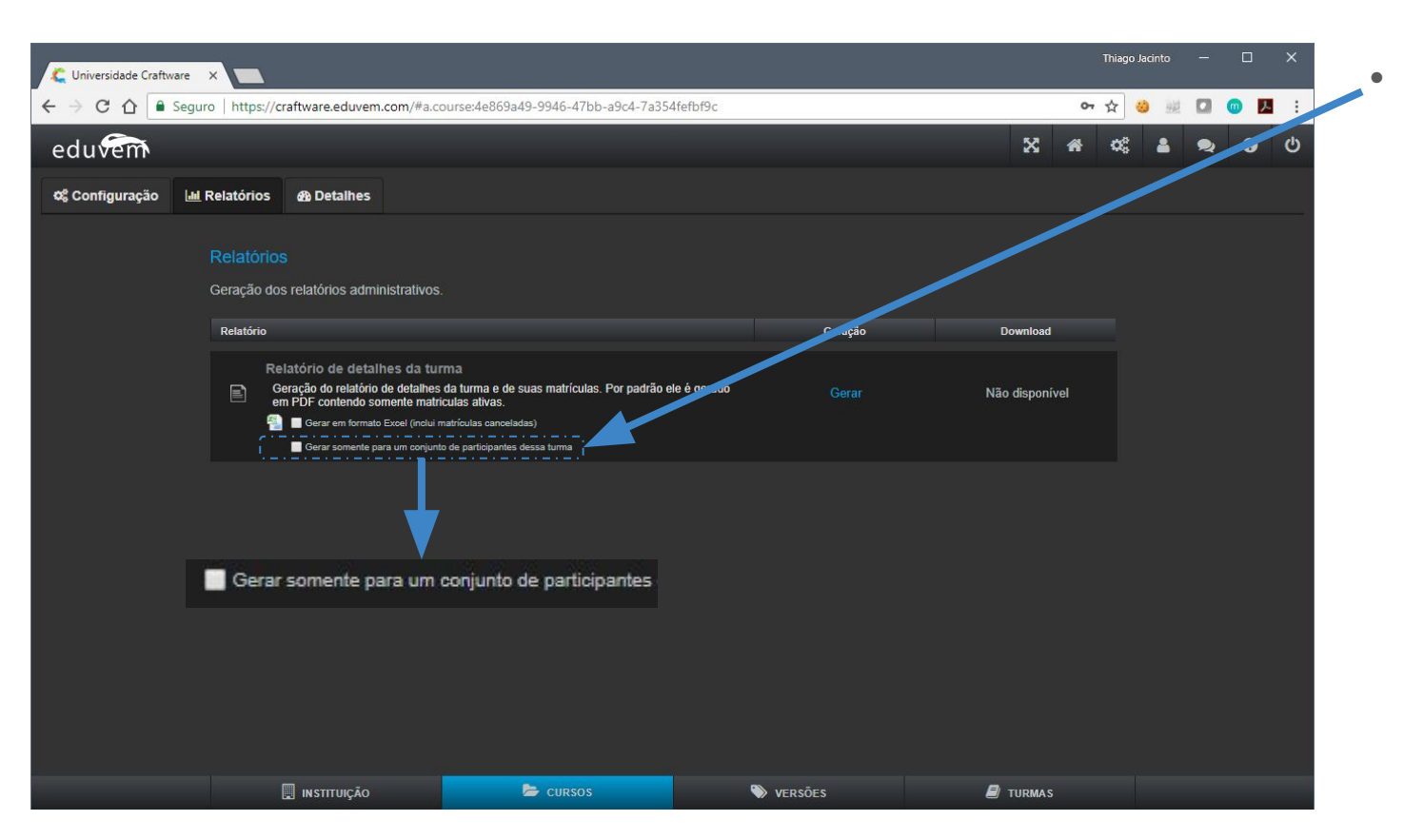

#### Conjunto

Forma prática para gerar um relatório de um grupo de participantes.

Exemplo: Caso você precise encaminhar o status de apenas alguns participantes há alguém, essa opção será bastante útil.

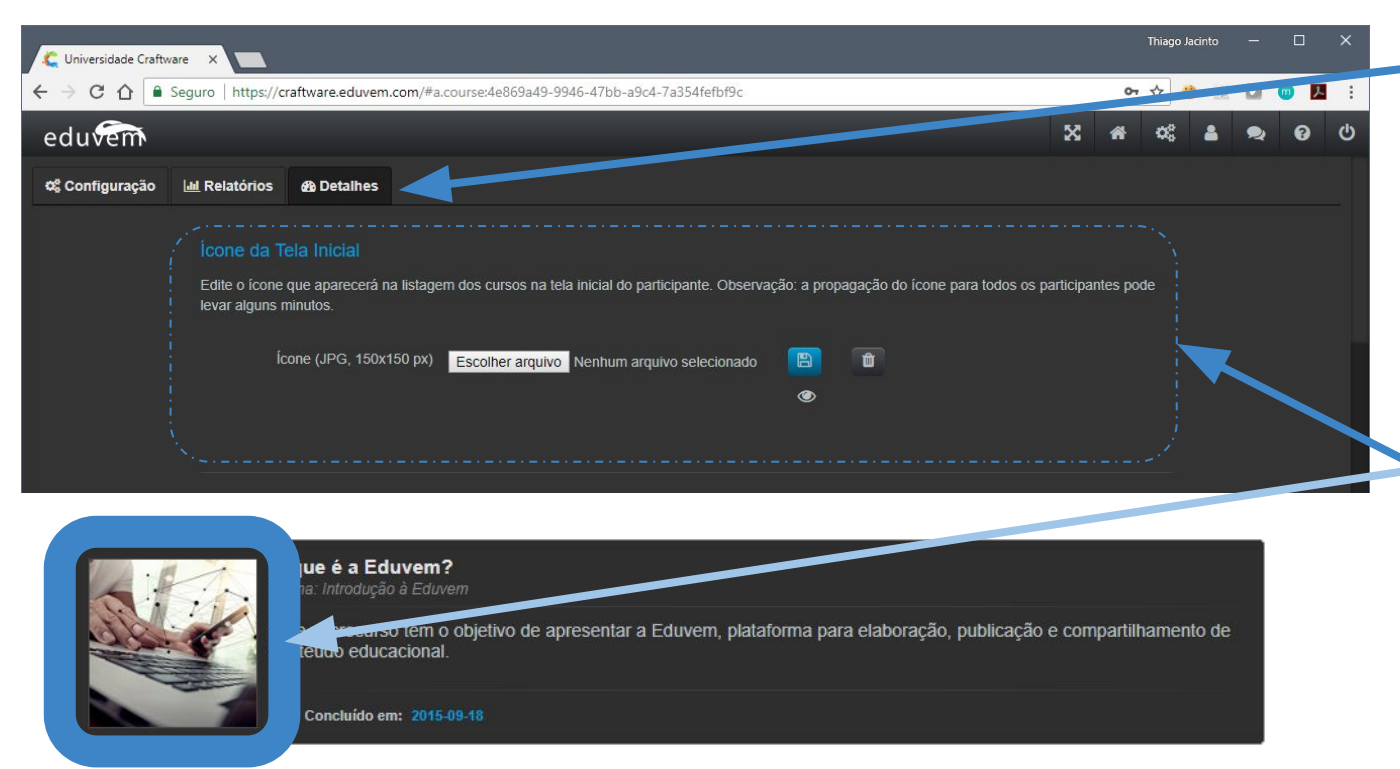

#### Detalhes

Reserve um tempo para se dedicar aos detalhes do curso. É muito importante que seu curso esteja com uma apresentação clara, com o ícone de ilustração bem definido e com um certificado bem elaborado. Vamos lá...

### Ícone do curso (Thumbnail)

Crie uma imagem de 150x150 pixels que será a imagem do seu curso, usada para tornar mais fácil o processo dos participantes reconhecerem o conteúdo.

#### Exemplo

| Cuniversidade Craftware X                                                                                                    | Thiago Jacinto — 🗆 X                                                                                                    |
|----------------------------------------------------------------------------------------------------|----------------------------------------------------------------------------------------------------|
| ← → C ☆ Seguro   https://craftware.eduvem.com/#a.course:4e869a49-9946-47bb-a9c4-7a354fefbf9c                                                                                                    | 아 ☆ 🕹 💆 🖪 🤨 🧾                                                                                                    |
| eduvern                                                                                                    | X # 43 🛎 🔊 9                                                                                                    |
| Plano de Fundo do Certificado         Edite o plano de fundo do certificado para este curso.         Certificado (JPG, 2000x1428 px)         Escolher arquivo         Nenhum arquivo selecionado                                                                                       |                                                                                                    |
| Seções da Tela de Detalhes<br>Edite os detalhes da tela de detalhes para este curso. HTML básico é suportado.                                                                                                    | eduvern<br>CERTIFICADO                                                                                                    |
| Apresentação<br>A Eduvem é uma plataforma para elaboração, publicação e compartilhamento de conteúd<br>capacitação, desde a criação do programa educacional, apresentação de conteúdo, até a<br>apresenta um ambiente simples e eficiente, tanto em seu uso quanto administração. Apro | A INSTITUIÇÃO CERTIFICA QUE  RESERVADO PARA O NOME DO PARTICIPANTE  CONCULUIO O CUISO X, COM CARGA BODÁRIA DE X RODAS.  RESERVADO PARA A DATA DE CONCLUSÃO |
| Objetivos<br>Este curso apresenta de forma sucinta o que é a Eduvem. A ideia é fornecer uma experiê                                                                                                    | A LANANAN CANADANAN                                                                                                    |

IN STITUIÇÃO

### Certificado Crie um certificado

sofisticado para a sua instituição.

Lembre-se de manter os campos em vermelho disponíveis para que a plataforma imprima nesses lugares os dados relativos a eles.

OBS: Reservando o espaço para as partes em vermelho você pode criar o certificado da forma que desejar.

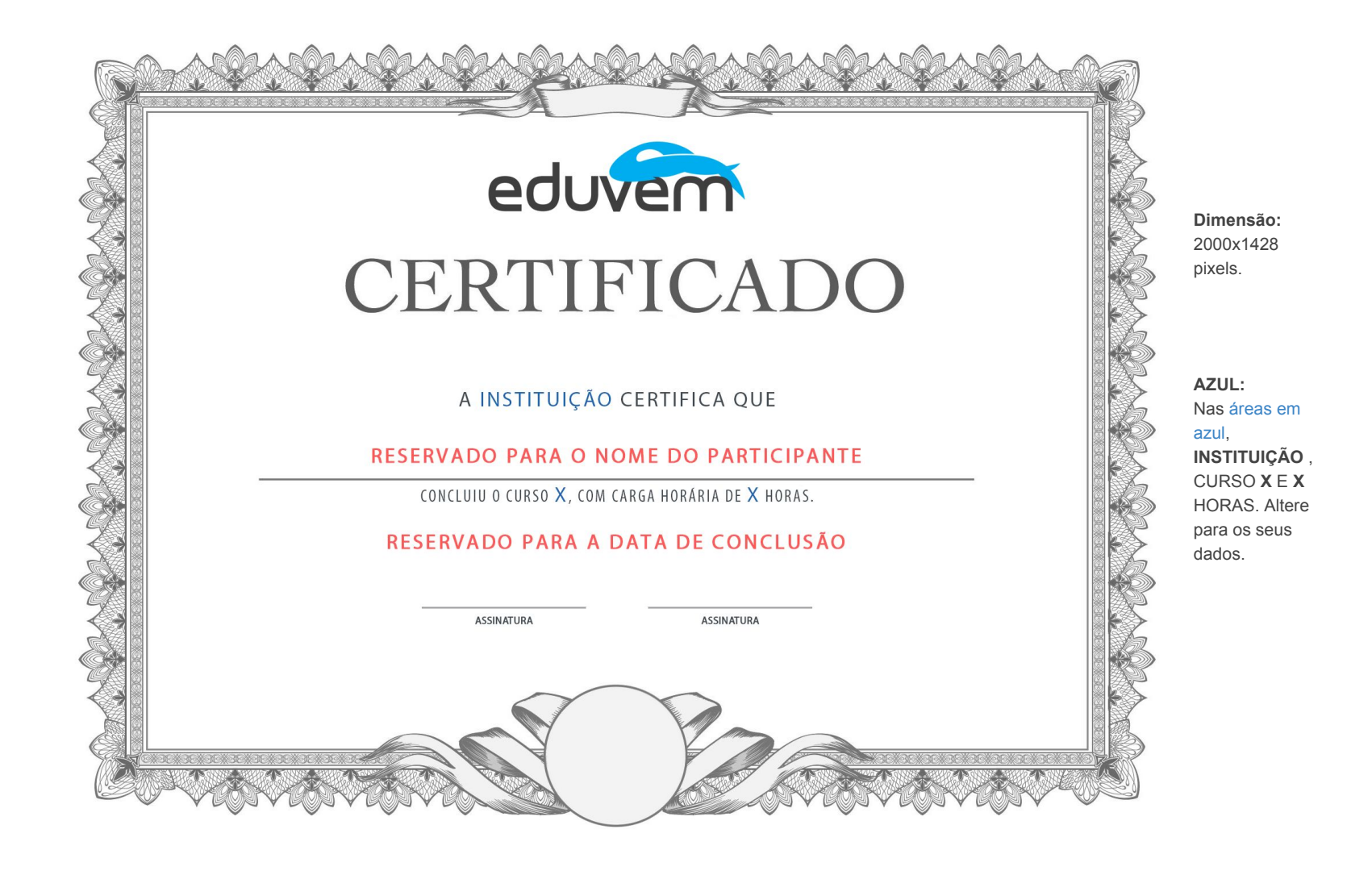

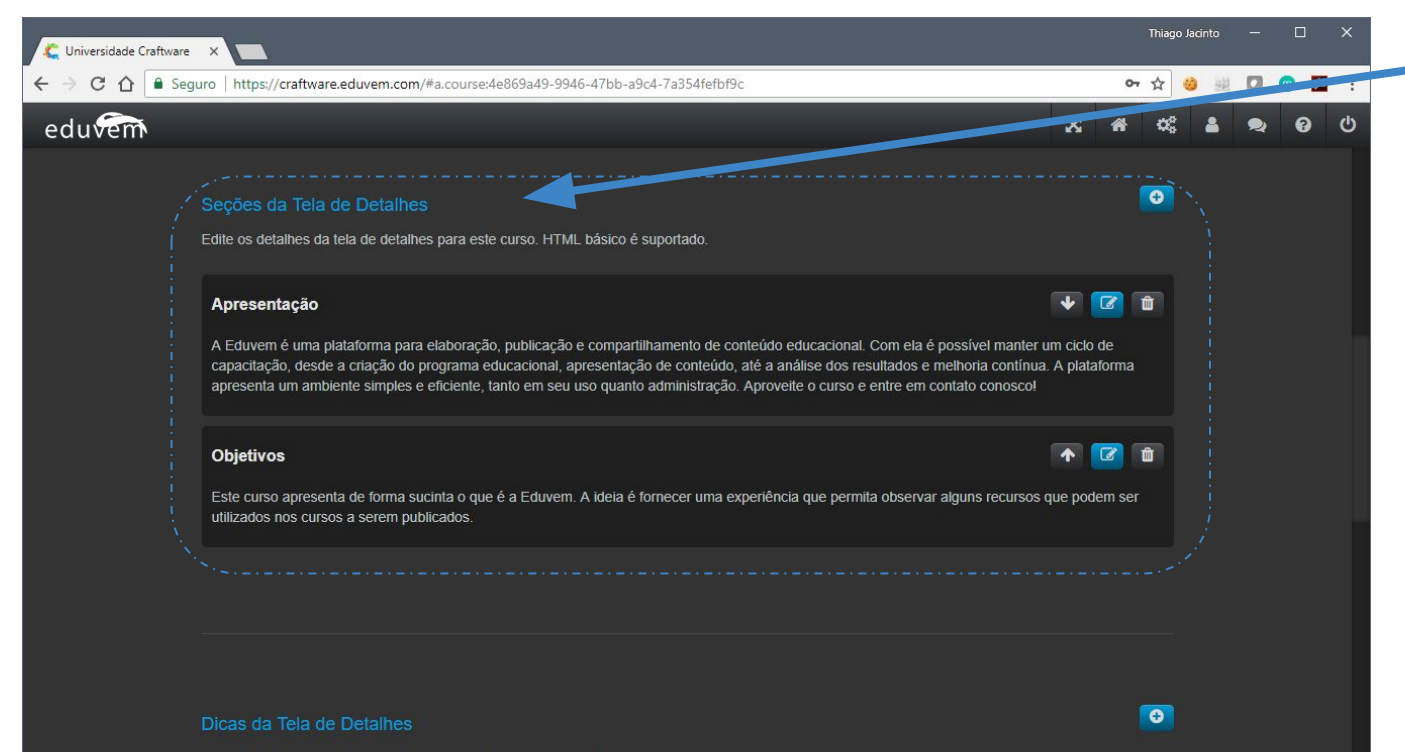

Edite as dicas da tela de detalhes para este curso. Escolha também o ícone que acompanhará a dica.

#### Detalhes

Acrescente detalhes ao seu curso. Esses campos serão apresentados na tela de detalhes do curso.

No exemplo ao lado criamos a **Apresentação** e **Objetivos**. Esses campos não tem restrição de tamanho, use conforme o seu conteúdo e lembre-de se colocar a informação que o seu aluno precisa ter para entender sobre o conteúdo e o objetivo do curso.

Os títulos "apresentação" e "objetos" podem ser alterados para o que mais fizer sentido ao seu conteúdo. Caso queira chamar apresentação de introdução, ou outro, fique a vontade.

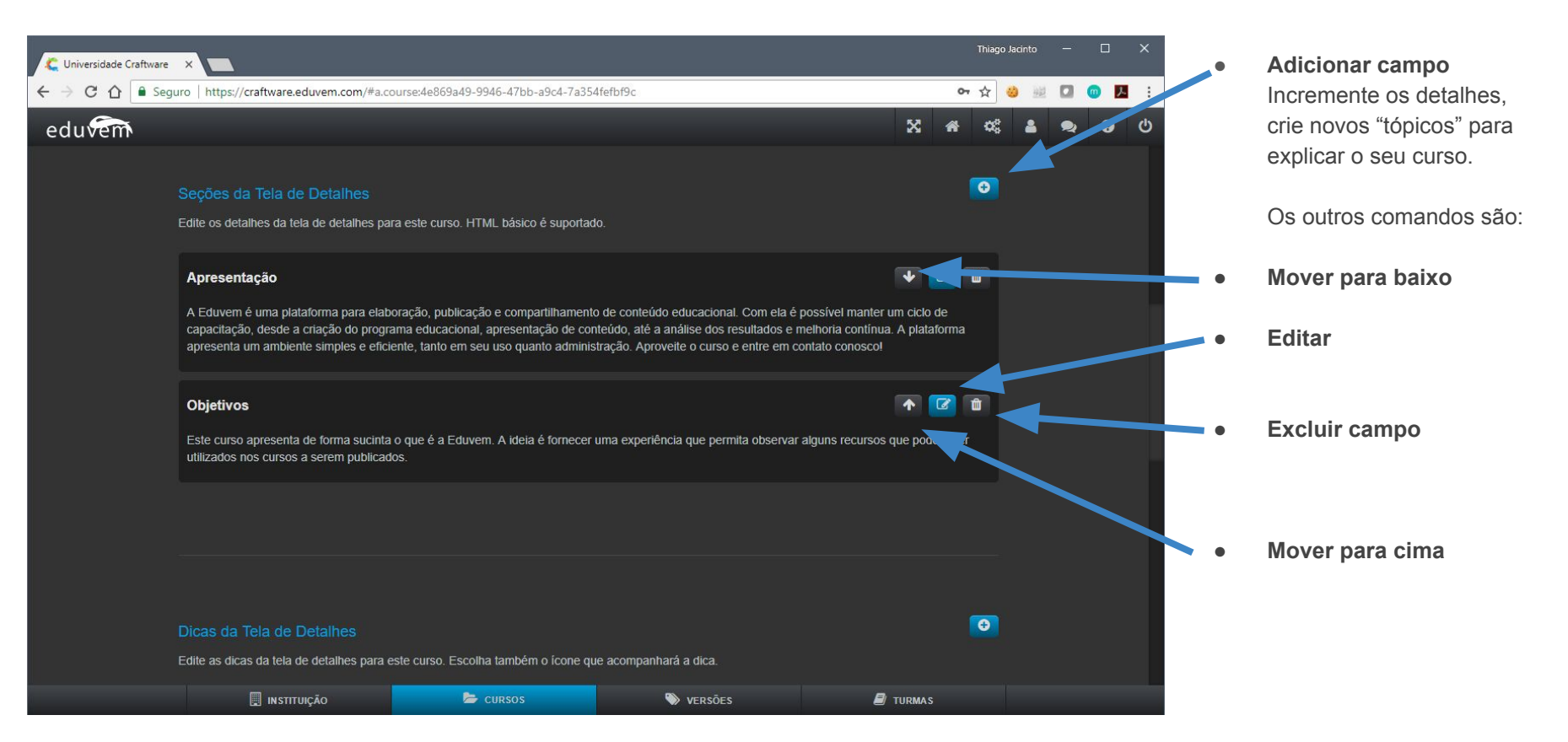

| C Universidade Craftware | ×                                                                                                    |                                   |           |          | Thiago Jacir | nto — | o ×   |
|--------------------------|----------------------------------------------------------------------------------------------------|-----------------------------------|-----------|----------|--------------|-------|-------|
| ← → C ☆ 🔒 Segur          | o   https://craftware.eduvem.com/#a.com                                                                                                    | urse:4e869a49-9946-47bb-a9c4-7a35 | 4fefbf9c  |          | 아☆ 🥹         |       | 💿 🖪 🗄 |
| eduvem                   |                                                                                                    |                                   |           | X #      | α;           | 8 2   | 0 0   |
|                          | Dicas da Tela de Detalhes<br>Edite as dicas da tela de detalhes para este curso. Escolha também o ícone que acompanhará a dica.                                                                                                    |                                   |           |          |              |       |       |
|                          | cargaHoraria O Só alguns minutinhos!                                                                                                    | • 2                               | ũ         |          |              |       |       |
|                          | ajuda Ops, precisa de ajuda? Clique no n                                                                                                    | ↑ ↓ Z                             | 1         |          |              |       |       |
|                          | biblioteca           Image: State of the state of the state o |                                   |           |          |              |       |       |
|                          |                                                                                                    |                                   |           |          |              |       |       |
|                          | 🗐 INSTITUIÇÃO                                                                                                    | ≽ Cursos                          | 📎 versões | 🗐 TURMAS |              |       |       |

#### **Dicas relevantes**

As dicas apresentam ícones para apresentar alguns detalhes do curso, como, por exemplo:

- Carga horária
- Ajuda
- Biblioteca

Esses 3 ícones irão dizer ao aluno que o curso tem a duração x, e caso ele tenha dúvidas poderá consultar a ajuda e por fim, que existe material complementar na biblioteca, não deixe de conferir.

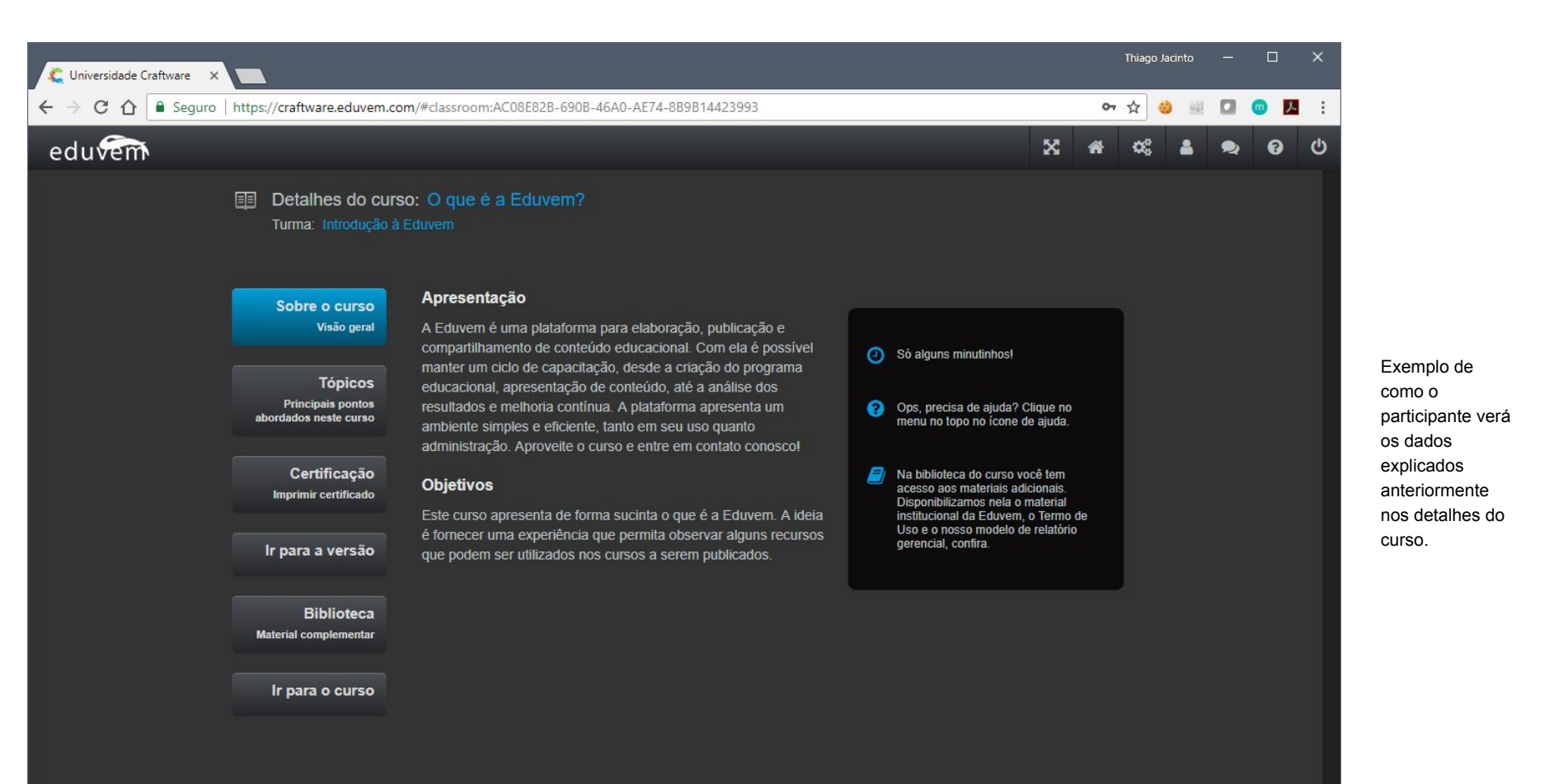

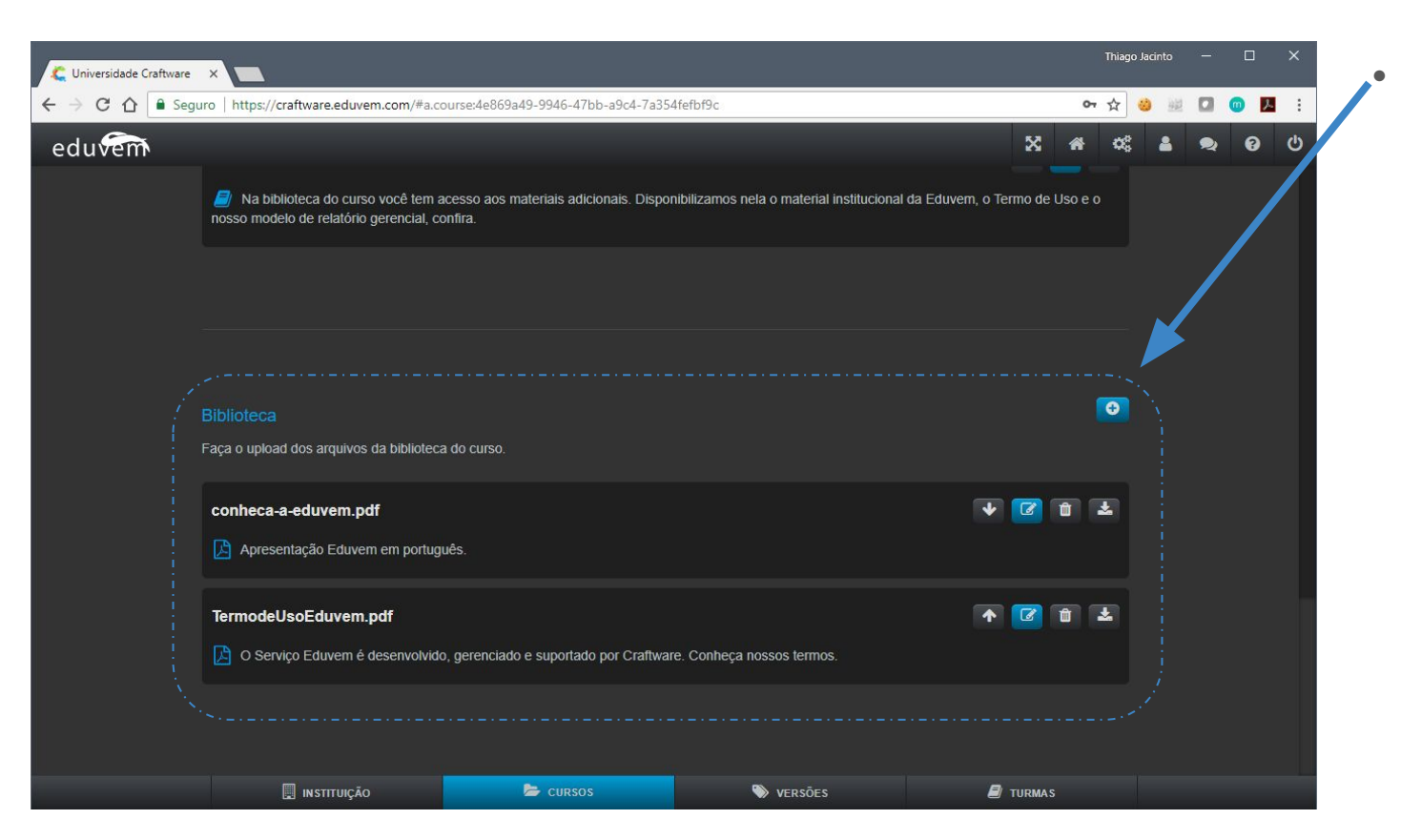

Biblioteca E por último, temos a biblioteca

Insira todos os documentos e materiais de apoio ao curso neste local, eles estarão disponíveis ao aluno dentro do curso.

Arquivos PDF, XLS e DOC irão apresentar os ícones respectivos desses tipos de documentos na tela do participante.

### Entre em contato em caso de dúvidas:

Thiago Jacinto de Sousa 34 99818-7007

Skype: thiagojds